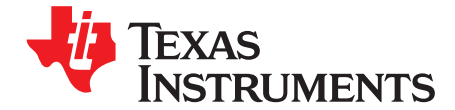

# ADS5294, 8-Channel, Analog-to-Digital Converter Evaluation Module

This user's guide gives a general overview of the evaluation module (EVM) and provides a general description of the features and functions to be considered while using this module. This manual is applicable to the ADS5294 analog-to-digital converters (ADC), which collectively are referred to as ADS529x. Use this document in combination with the respective ADC data sheet. The ADS529xEVM provides a platform for evaluating the ADC under various signal, clock, reference, and power supply conditions.

| 1                                     | Quick View of Evaluation Setup          | 3   |  |  |  |
|---------------------------------------|-----------------------------------------|-----|--|--|--|
| 2                                     | Default Configuration                   | 4   |  |  |  |
| 3 Software Installation and Operation |                                         |     |  |  |  |
|                                       | 3.1 GUI Installation – Mandatory        | 5   |  |  |  |
|                                       | 3.2 USB Interface Driver Installation   | 5   |  |  |  |
| 4                                     | Test Setup                              | 6   |  |  |  |
| 5                                     | Power Up ADS5294                        | . 7 |  |  |  |
| 6                                     | Launch ADS5294 GUI                      | 8   |  |  |  |
| 7                                     | Launch TSW1250 GUI                      | 11  |  |  |  |
| 8                                     | TEST ADS5294                            | 12  |  |  |  |
|                                       | 8.1 Step 1: Time Domain                 | 12  |  |  |  |
|                                       | 8.2 Step 2: Single Tone FFT             | 15  |  |  |  |
| 9                                     | Board Configuration                     | 17  |  |  |  |
|                                       | 9.1 Input/Output, Power Supply, and USB | 17  |  |  |  |
|                                       | 9.2 ADC Clock                           | 19  |  |  |  |
|                                       | 9.3 Light-Emitting Diodes               | 21  |  |  |  |
|                                       | 9.4 Miscellaneous Test Points           | 22  |  |  |  |
| 10                                    | EVM Schematics                          | 23  |  |  |  |
| 11                                    | ADS5294EVM Bill of Materials            | 31  |  |  |  |
| 12                                    | ADS5294EVM Printed-Circuit Board Layout | 33  |  |  |  |

#### List of Figures

| 1  | Evaluation Setup                                           | 3  |
|----|------------------------------------------------------------|----|
| 2  | ADS5294EVM Basic Configuration                             | 4  |
| 3  | HW Setup With Connection Between TSW1250EVM and ADS5294EVM | 7  |
| 4  | Power-Up Indications                                       | 8  |
| 5  | ADS5294 GUI Launch                                         | 9  |
| 6  | TSW1250 GUI Launch                                         | 11 |
| 7  | ADS5294 Time Domain Setup                                  | 12 |
| 8  | ADS5294 Test Pattern                                       | 13 |
| 9  | User Interface: Time Domain Format                         | 14 |
| 10 | User Interface: Single FFT Format                          | 16 |
| 11 | I/O, PWR, and USB Connector                                | 17 |
| 12 | ADS5294EVM Default Clock Jumper Locations                  | 19 |

Windows, Microsoft are trademarks of Microsoft Corporation.

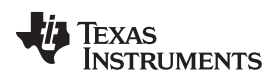

| 13 | ADS5294EVM LED Location                                | 21 |
|----|--------------------------------------------------------|----|
| 14 | ADS5294EVM Test Point Locations                        | 22 |
| 15 | Schematic, Sheet 1 of 9                                | 23 |
| 16 | Schematic, Sheet 2 of 9                                | 24 |
| 17 | Schematic, Sheet 3 of 9                                | 24 |
| 18 | Schematic, Sheet 4 of 9                                | 25 |
| 19 | Schematic, Sheet 5 of 9                                | 26 |
| 20 | Schematic, Sheet 6 of 9                                | 27 |
| 21 | Schematic, Sheet 7 of 9                                | 28 |
| 22 | Schematic, Sheet 8 of 9                                | 29 |
| 23 | Schematic, Sheet 9 of 9                                | 30 |
| 24 | ADS5294EVM Top Layer Assembly Drawing – Top View       | 33 |
| 25 | ADS5294EVM Bottom Layer Assembly Drawing – Bottom View | 34 |
| 26 | ADS5294EVM Top Layer Copper – Top View                 | 35 |
| 27 | ADS5294EVM Internal Layer 1, Ground – Top View         | 36 |
| 28 | ADS5294EVM Internal Layer 2, Power – Top View          | 37 |
| 29 | ADS5294EVM Internal Layer 3, Power – Top View          | 38 |
| 30 | ADS5294EVM Internal Layer 4, Ground – Top View         | 39 |
| 31 | ADS5294EVM Bottom Layer Copper – Top View              | 40 |
|    |                                                        |    |

### List of Tables

| 1 | Input/Output, Power, and USB           | 17 |
|---|----------------------------------------|----|
| 2 | Channel 8 Configuration                | 18 |
| 3 | ADC Clock Various Mode Jumper Settings | 19 |
| 4 | LED Indicators                         | 21 |
| 5 | Miscellaneous Test Points              | 22 |
| 6 | Bill of Materials                      | 31 |

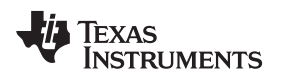

### 1 Quick View of Evaluation Setup

Figure 1 shows an overview of the evaluation setup that includes the ADS5294EVM evaluation module (EVM), TSW1250EVM, external equipment, personal computer (PC), and software requirements.

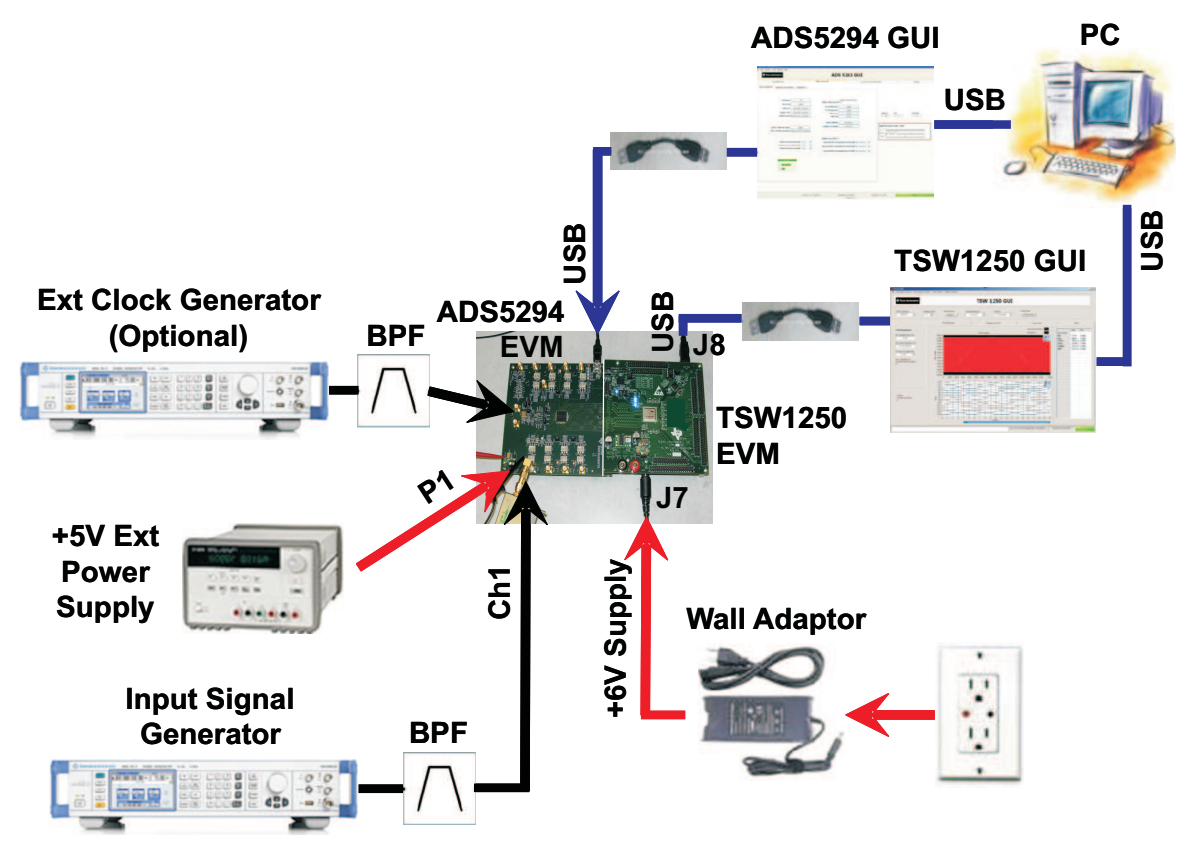

Figure 1. Evaluation Setup

**TSW1250EVM:** The high-speed LVDS deserializer board is required for capturing data from the ADS5294EVM and its analysis using the TSW1250 graphical user interface (GUI).

For more information pertaining to be TSW1250EVM, see: http://focus.ti.com/docs/toolsw/folders/print/tsw1250evm.html.

**Equipment:** Signal generators (with low-phase noise) must be used as source of input signal and clock (optional) in order to get the desired performance. Additionally, band-pass filters (BPF) are required in signal and clock (optional) paths to attenuate the harmonics and noise from the generators.

**Power Supply:** A single +5-V supply powers the ADS5294EVM. The supplies for the ADS5294 device are derived from the +5-V supply. The power supply must be able to source up to 1.5 A. A +6-V supply can power the TSW1250EVM using a wall adapter.

**USB Interface to PC:** The USB connection from the ADS5294EVM and TSW1250EVM to the personal computer (PC) must be set up; Section 3.2 explains the USB driver installation.

ADS5294GUI: Section 3.1 explains the GUI installation procedure and its operation.

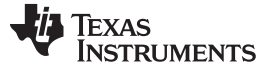

Default Configuration

www.ti.com

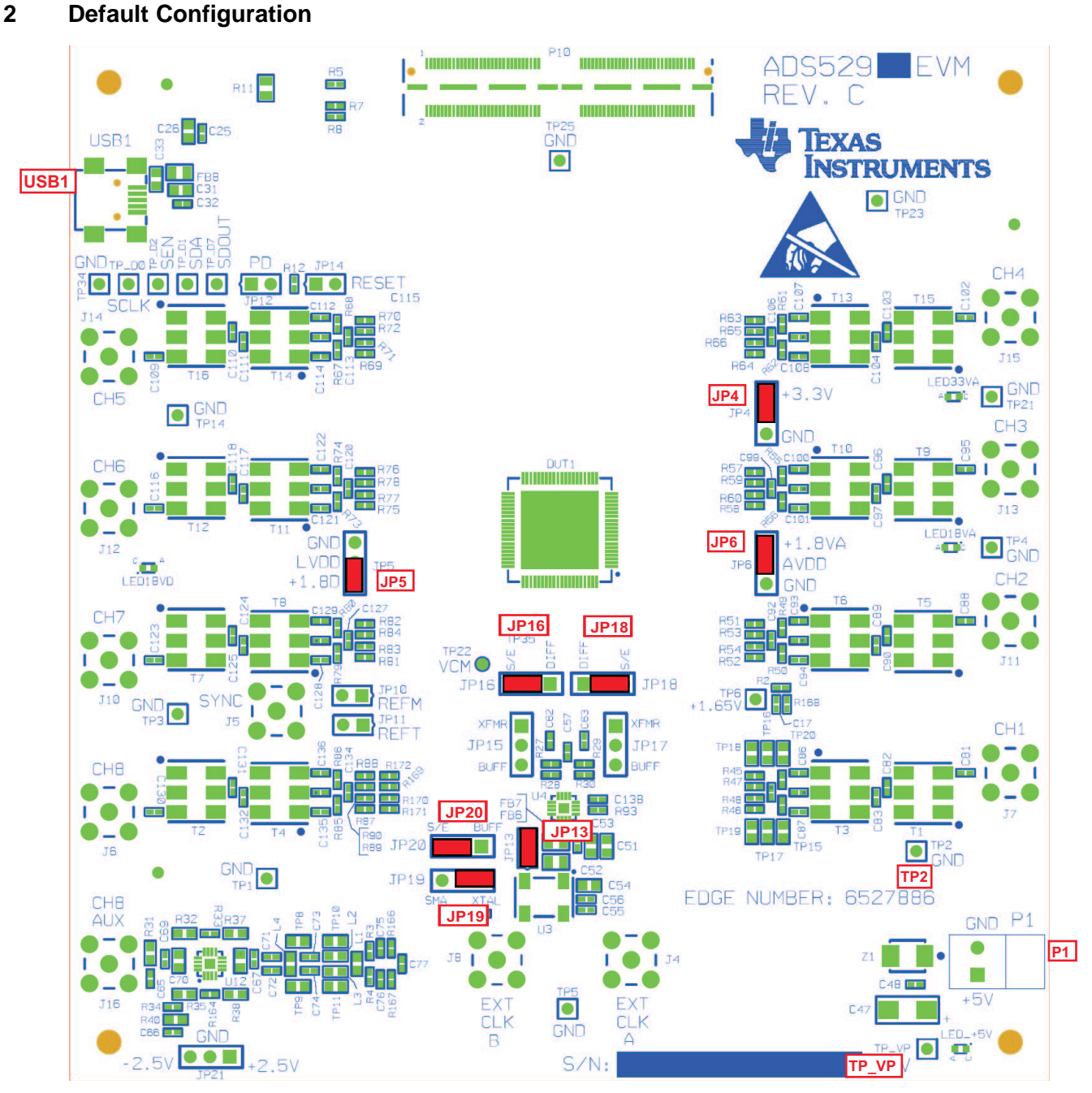

Figure 2. ADS5294EVM Basic Configuration

- 1. The ADS5294EVM basic configuration uses the onboard single-ended clock as the default option. See Section 9.2 for the ADC clock, various-mode jumper settings.
- 2. P1: +5-V Power supplies the connector.
- 3. JP4, JP5, and JP6 are set to enable +3.3V Analog, +1.8VD Digital, and +1.8VA Analog to device, respectively.
- 4. JP13: Enable onboard CMOS clock.
- 5. JP16, JP18, JP19, JP20: ADC clock source selection jumpers.

# 3 Software Installation and Operation

The ADS5294EVM comes with a software installation CD; run setup.exe to install the software.

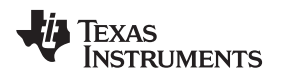

## 3.1 GUI Installation – Mandatory

Unzip the installer file in the CD. Run setup.exe to install the GUI.

### 3.2 USB Interface Driver Installation

- · Connect the USB port of EVM to your PC.
- If the driver has not been installed, then the message Window Found New Hardware appears. The Wizard as shown in the following illustration launches. Otherwise, skip Section 3.2 and go to Section 4.

Software Installation and Operation

• Select No, not this time from the options. Press Next button

| Found New Hardware Wiz | ard                                                                                                    |
|------------------------|----------------------------------------------------------------------------------------------------|
|                        | Welcome to the Found New<br>Hardware Wizard<br>Windows will search for current and updated software by<br>looking on your computer, on the hardware installation CD, or on<br>the Windows Update Web site (with your permission).<br>Read our privacy policy |
|                        | Can Windows connect to Windows Update to search for<br>software?<br>Yes, this time only<br>Yes, now and givery time I connect a device<br>No, not this time<br>Click Next to continue.                                                                       |
|                        | Cancel                                                                                                    |

• Select Install from a list or specific location (Advanced) as shown in the following illustration, and then click Next.

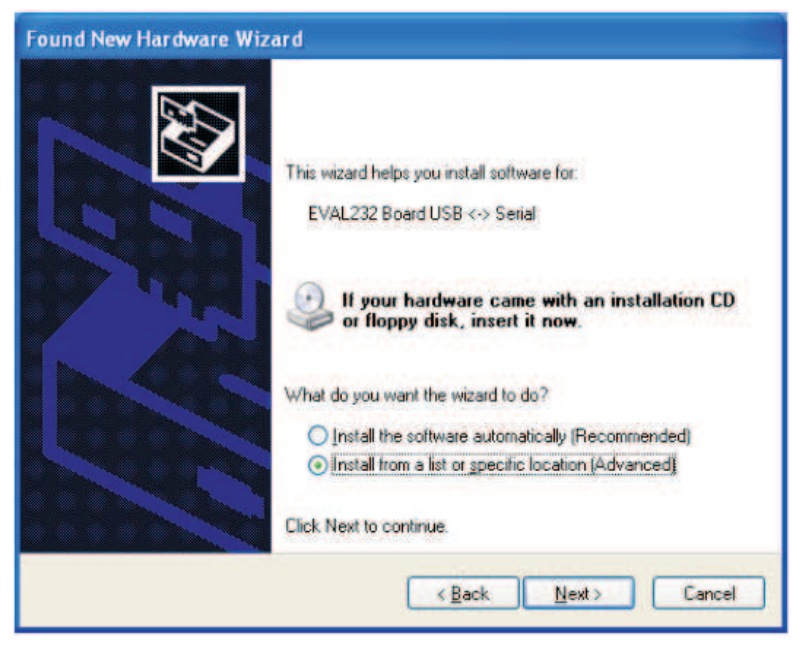

• Select Search for the best driver in these locations, and enter the file path for (C:\Program Files\Texas Instruments\ADS 5294EVM\CDM 2.04.06 WHQL Certified) in the combo-box. or browse to it by

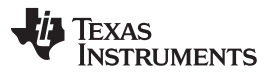

- clicking the browse button. Once the file path has been entered in the box, click Next to proceed.
- If Windows<sup>™</sup> XP is configured to warn when unsigned (non-WHQL certified) drivers are about to be installed, the following screen is displayed unless installing a Microsoft<sup>™</sup> WHQL-certified Driver. Click on *Continue Anyway* to continue with the installation. If Windows XP is configured to ignore file signature warnings, no message appears.

| !\ | The software you are installing for this hardware:                                                                                                    |
|----|----------------------------------------------------------------------------------------------------|
|    | USB Serial Converter                                                                                                    |
|    | has not passed Windows Logo testing to verify its compatibility<br>with Windows XP. (Tell me why this testing is important.)                                                                                                    |
|    |                                                                                                    |
|    | Continuing your installation of this software may impai<br>or destabilize the correct operation of your system<br>either immediately or in the future. Microsoft strongly<br>recommends that you stop this installation now and<br>contact the hardware vendor for software that has<br>passed Windows Logo testing. |

# 4 Test Setup

6

To evaluate the ADS5294 device, a TSW1250EVM is required. Figure 3 shows the exact setup of these two boards and external connectors.

- Connect +5-V supply at P1 connector or across TP\_VP (+5V) and TP2 (GND).
- Connect USB cable from PC to USB1 on ADS5294EVM.
- Connect ADS5294EVM to TSW1250EVM using P10 connector.
- Connect USB cable from PC to USB port **J8** of TSW1250EVM.
- Connect +6-V wall adapter to TSW1250EVM at J7 connector.

For the default configuration as shown in Figure 2, it is unnecessary to have an external sampling clock. The onboard CMOS clock oscillator is used.

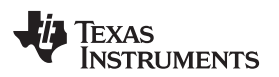

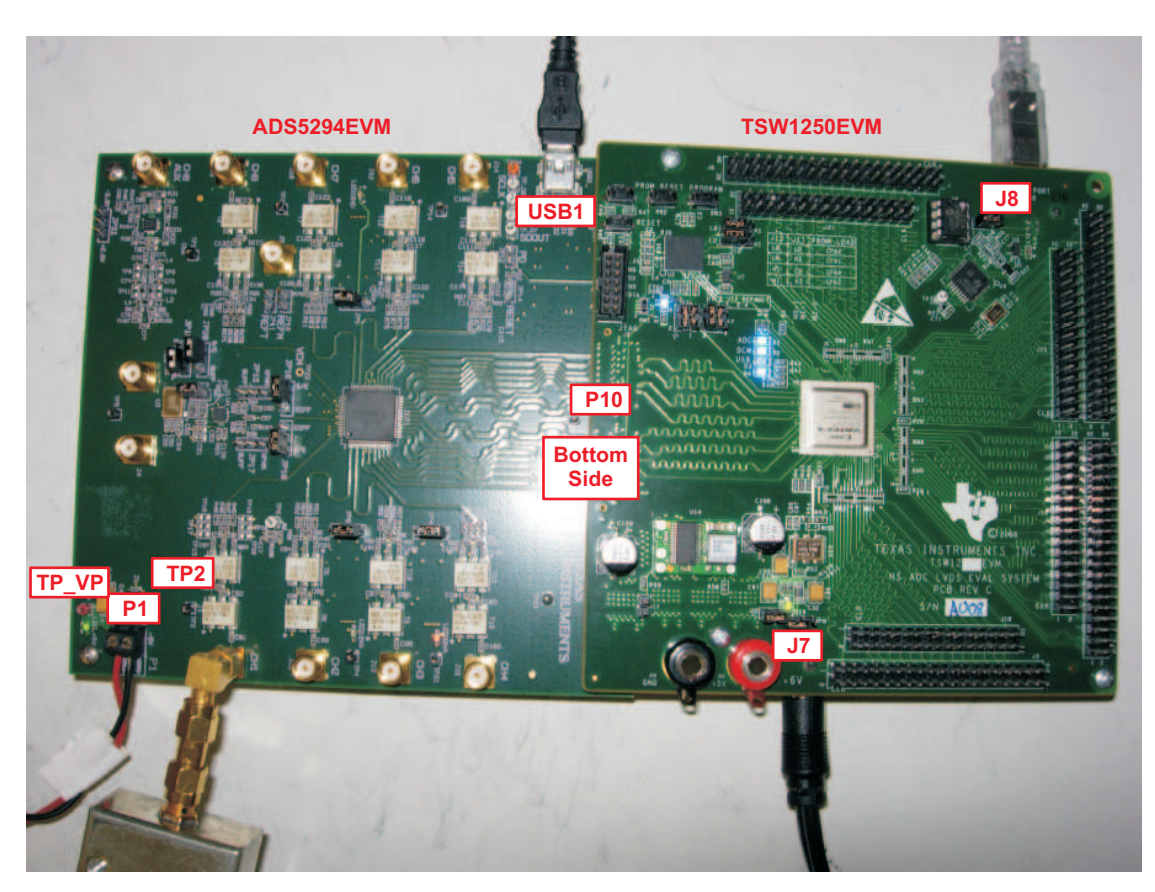

Figure 3. HW Setup With Connection Between TSW1250EVM and ADS5294EVM

### 5 Power Up ADS5294

After connecting the ADS5294EVM to the TSW1250 using the **P10** connector, +6-V adapter to TSW1250EVM, and +5 V (from the external power supply) to **P1** connector, then power up is complete. Three green LEDs and one orange LED turned on as shown in Figure 4 (also see Figure 13).

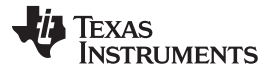

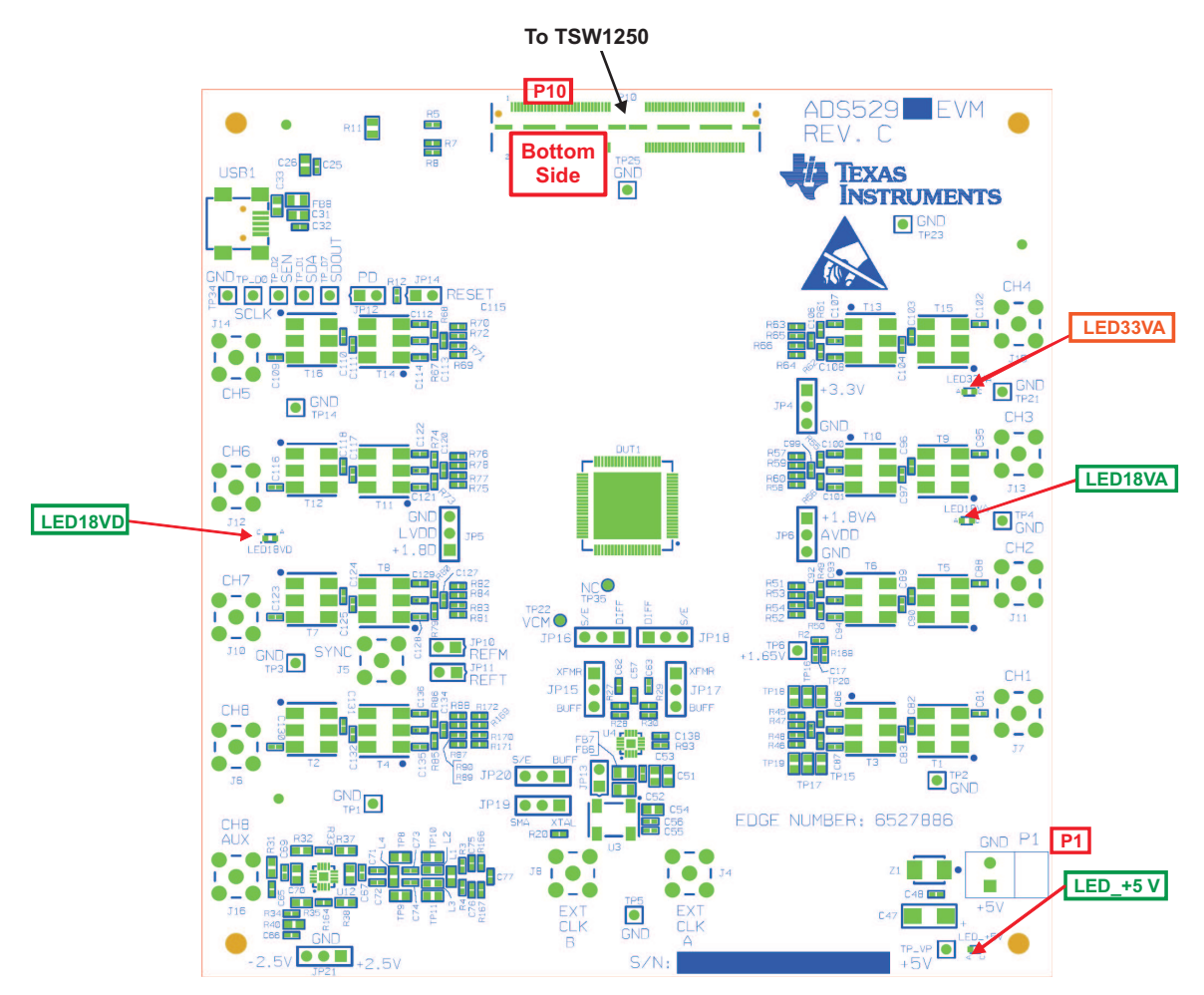

Figure 4. Power-Up Indications

### 6 Launch ADS5294 GUI

8

After launching the ADS5294 GUI, the GUI appears as is shown in Figure 5. After the GUI is completely launched, the window appears as is displayed in Figure 5. Select the **Top Level** tab to observe the default condition. The bottom status bar indicates *Ready for new command* and green (highlighted). Click on checkbox **PD**, and select it for power down to ensure proper software link to the hardware by observing change in current reading (approximately 450 mA to 150 mA) of the external +5-V power supply. For the rest of the test, **PD** must be unchecked. Click on **Soft Reset** button to reset device internally.

TEXAS INSTRUMENTS

www.ti.com

| Tex/  | INSTRUMENTS   |             |                  |                   | Α           | DS 5294      | GUI      |                                                |
|-------|---------------|-------------|------------------|-------------------|-------------|--------------|----------|------------------------------------------------|
| -     |               |             | Read Me          | First             |             |              |          | High Level Test                                |
| Level | Test Pattern  | Interface   | Dig Sig Proc     | Dig Sig Proc_FLTR | IN/OUTP Map | Debug        |          | SAVE COMMAND SEQUENCE                          |
|       |               |             |                  |                   |             |              |          | Add addr/data to saving list                   |
|       |               |             |                  |                   |             |              |          |                                                |
|       |               |             |                  |                   | PDN GLOBA   | LOL V        |          | Save saving list to a file                     |
|       |               |             |                  |                   | PDN_PART    | TIAL 🔲       |          | COMMAND SEQUENCE PLAY BACK                     |
|       | 0             | Clock Mode  | Single Ended     |                   |             |              |          | Commands play back                             |
|       | Low 3         | Jitter Mode | Disabled         |                   | PDN_PIN_    | CFG 🗌        |          | Clear Saving List                              |
|       | VCM           | Reference   | Internal         |                   | PDN hy Ch   | annel        |          | Saving List Index Addr Data                    |
|       |               |             | Ans ci ridi      | _                 | PDN C       | 11           |          |                                                |
|       |               | EN_2WIRE    | 1-WIRE LVDS      |                   | PDN_C       | 12           |          |                                                |
|       | D             | ata Format  | Offset Binary    |                   | PDN_C       | 13 🛄         |          |                                                |
|       |               | MSB LSB     | I CR_first       |                   | PDN_C       | 15 🗌<br>16 🗌 |          | < >>>                                          |
|       |               |             | LSD-III'SC       | _                 | PDN_C       | 17           |          | Digital Waveform Graph-Write                   |
|       | SDR OU        | utput Mode  | Disable          |                   | - Ministra  |              |          | รณะ วินานบานนายายายายายายายายายายายายายายายายา |
|       | SDR_9         | SMPL_EDGE   | LCLK Falling Edg | e                 |             |              |          |                                                |
|       | ADC Bit       | Resolution  | 12 Rite          | 7                 | Soft Res    | et OFF       |          | SEN- 0                                         |
|       |               | L           | 12 013           |                   | 1           |              |          | address × 24 Data × 0                          |
|       |               |             |                  |                   |             |              |          |                                                |
|       |               |             |                  | · · · · ·         |             |              |          |                                                |
|       |               |             |                  |                   |             |              |          |                                                |
|       |               |             |                  |                   |             |              |          | -                                              |
|       |               |             |                  |                   |             |              |          |                                                |
|       |               |             |                  |                   |             |              | _        |                                                |
|       |               |             |                  |                   |             |              | <b>`</b> |                                                |
|       |               |             |                  |                   |             |              |          |                                                |
|       |               |             |                  |                   |             |              | $\sim$   |                                                |
|       | e 11 Lu color | 10011       |                  | alialaatta        |             |              |          |                                                |

Figure 5. ADS5294 GUI Launch

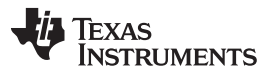

Launch ADS5294 GUI

www.ti.com

After GUI launch and verification of software communication with EVM, click on button **EN\_2WIRE**. This configures the ADC output interface in **2-WIRE LVDS** mode. Also click button **ADC Bit Resolution** to set ADC in **14 Bits** mode. Ensure that the **MSB\_LSB** button status shows **LSB\_First**.

| TEXAS INSTRUMENTS                                                      |                                                                                                    |                                   | ADS 5294 GU                                                                                                    | I                                                                                                    |
|------------------------------------------------------------------------|----------------------------------------------------------------------------------------------------|-----------------------------------|----------------------------------------------------------------------------------------------------|----------------------------------------------------------------------------------------------------|
|                                                                        | Read Me F                                                                                                    | irst                              |                                                                                                    | High Level Test                                                                                                    |
| Level Test Pattern I                                                   | nterface Dig Sig Proc                                                                                                    | Dig Sig Proc_FLTR IN/OU           | TP Map Debug                                                                                                    | SAVE COMMAND SEQUENCE                                                                                                    |
| Clow Jitt<br>VCM Re<br>EN<br>Data<br>SDR Outp<br>SDR_SMI<br>ADC Bit Re | ck Mode Single Ended<br>er Mode Disabled<br>ference Internal<br>_2WIRE 2-WIRE LVDS<br>Format Offset Binary<br>15B_LSB LSB-first<br>ut Mode Disable<br>P4_EDGE LCLK Falling Edg<br>solution 14 Bits | рр<br>     <br>     <br>     <br> | N GLOBABLY ON_PARTIAL N_COMPLETE N_COMPLETE NDN_PIN_CFG N/ by Channel PDN_CH1 PDN_CH2 PDN_CH3 PDN_CH4 PDN_CH5 PDN_CH6 Soft Reset OFF | SAVE COMMAND SEQUENCE<br>Add addri/data to saving list<br>Save saving list to a file<br>COMMAND SEQUENCE PLAY BACK<br>Commands play back<br>Saving List<br>Commands play back<br>Saving List<br>Commands play back<br>Digital Waveform Graph-Write<br>SCLK-<br>Digital Waveform Graph-Write<br>SCLK-<br>SDATA - 0 0 0 0 0 0<br>SEN-<br>0<br>address × 46 Data × 8401 |
|                                                                        |                                                                                                    |                                   |                                                                                                    | DEVICE PIN CONTROL                                                                                                    |
|                                                                        |                                                                                                    |                                   |                                                                                                    |                                                                                                    |
| Build date - 02/03/20                                                  | 11                                                                                                    | 3/10/2011 3:42:04 PM              | Version : V1_3 02-03-2011                                                                                                    | Ready for new command                                                                                                    |

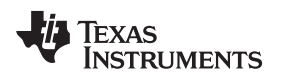

### 7 Launch TSW1250 GUI

Launch TSW1250 GUI. The **Message** window displays this message to indicate that the setup of the TSW1250EVM and ADS5294EVM is working properly. If a different message or an error message appears, contact TI FAE.

- 1. Select ADS5294\_2W, 14bits, from the GUI.
- 2. Select LSB First from Data Caption Options menu.
- 3. ADC Sampling Rate (Fs) is fixed at 80 MHz; this is the onboard CMOS clock frequency.
- 4. **ADC Input Frequency** enter 5M and the GUI calculates the real coherent frequency (Fc) to 4.98535156M.

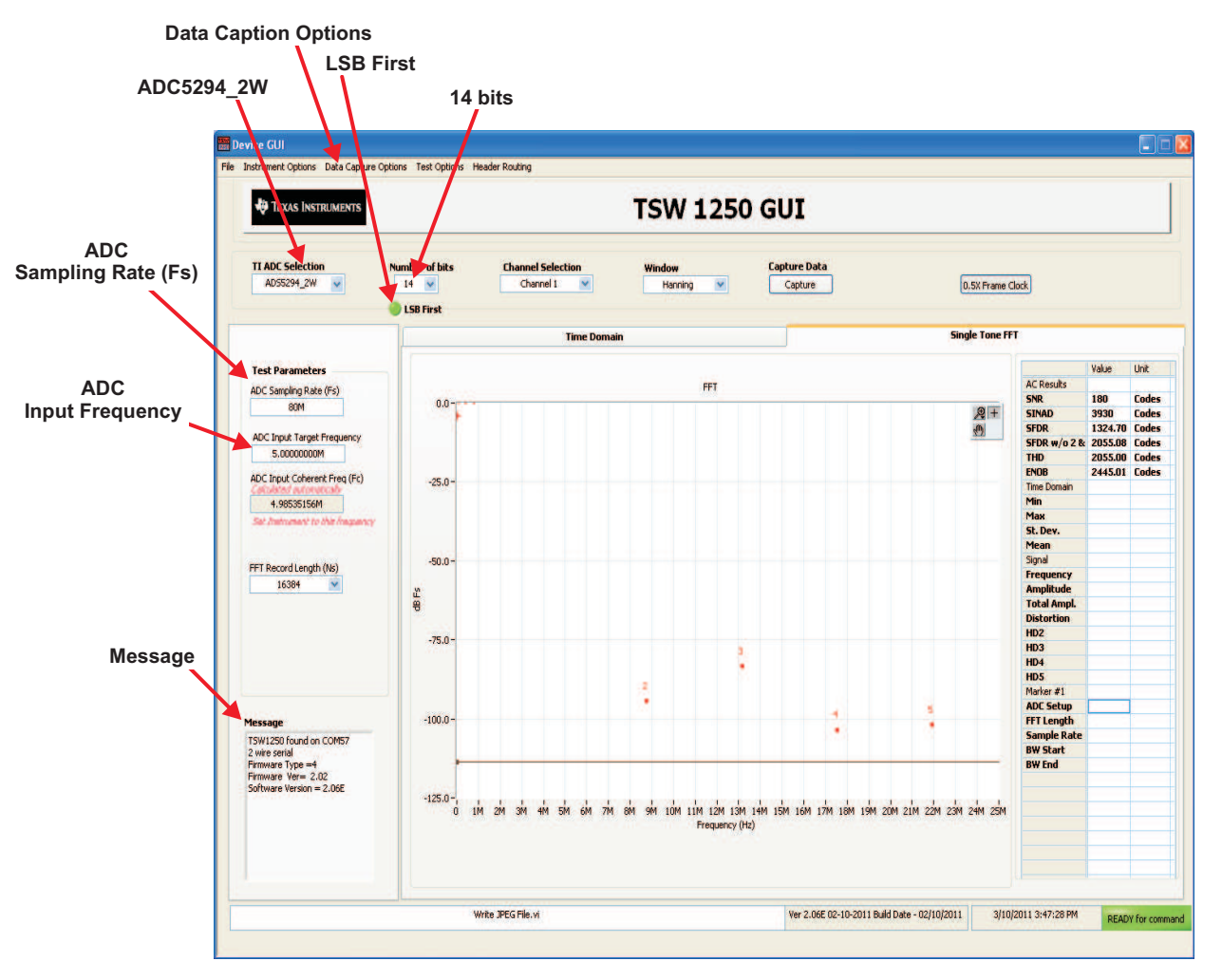

Figure 6. TSW1250 GUI Launch

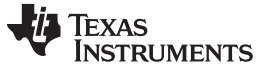

### 8 TEST ADS5294

### 8.1 Step 1: Time Domain

- Select Time Domain page from TSW1250 GUI.
- Uncheck Overlay unwrap waveform.

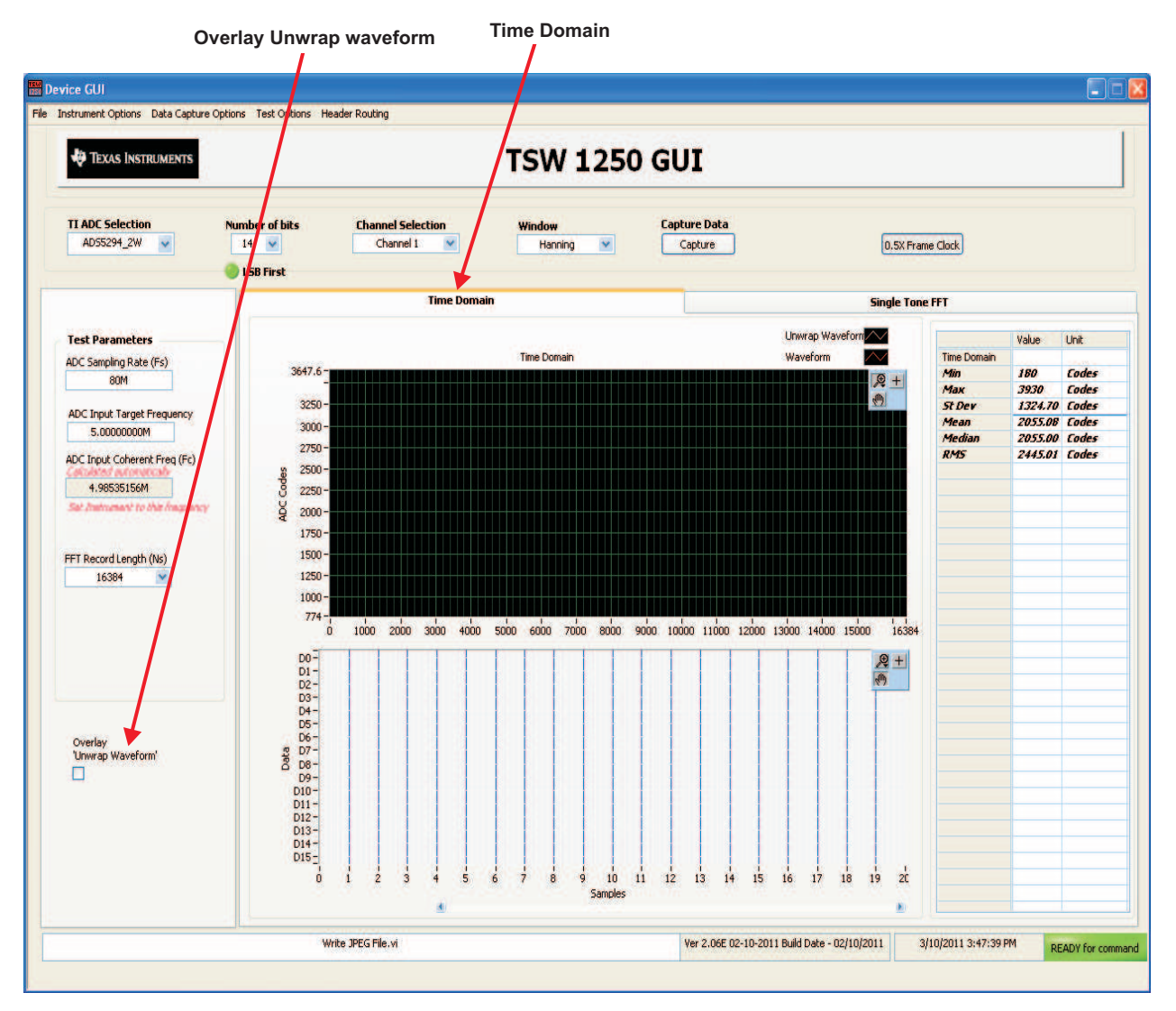

Figure 7. ADS5294 Time Domain Setup

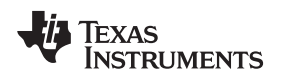

TEST ADS5294

#### www.ti.com

• From ADS5294 GUI, go to Test Pattern page, then select RAMP PATTERN.

RAMP PATTERN

| TEYAS INSTRUMENTS                      | ADS 5294 GUT                            |                                                                                                    |
|----------------------------------------|-----------------------------------------|----------------------------------------------------------------------------------------------------|
| Read                                   | Me First                                | High Level Test                                                                                                    |
| evel Test Pattern Interface Dig Sig Pr | roc Dig Sig Proc_FLTR IN/OUTP Map Debug | SAVE COMMAND SEDUENCE                                                                                                    |
|                                        |                                         | Add addr/data to saves Brt                                                                                                    |
|                                        |                                         | The addition of the second second sec |
|                                        |                                         | Save saving list to a rile                                                                                                    |
|                                        |                                         | COMMAND SEQUENCE PLAY BACK                                                                                                    |
|                                        | Enable Pattern Mode RAMP PATTERN        | Commands play back                                                                                                    |
| PRBS_MODE_2_24-bit pattern             |                                         | Saving List Clear Saving List                                                                                                    |
| Transfer to the former                 | DUAL CUSTOM PATTERN                     | Index Addr Data 🦱                                                                                                    |
| PRBS SEED FROM REG                     | CUSTOM DAT DESKEW PATTERN               |                                                                                                    |
| PRBS SEED                              | SYNC PATTERN                            |                                                                                                    |
| ( <i>UXUUUUUU - UX7FFFFF</i> )         |                                         | ×                                                                                                    |
|                                        | RAMP_PAT_RESET_VAL                      | S 2                                                                                                    |
|                                        | (0x0000-0x3+++)                         |                                                                                                    |
|                                        |                                         |                                                                                                    |
|                                        |                                         | SEN-70                                                                                                    |
|                                        |                                         | address × 25 Data × 40                                                                                                    |
|                                        |                                         | <u>~</u>                                                                                                    |
|                                        |                                         |                                                                                                    |
|                                        |                                         |                                                                                                    |
|                                        |                                         | ÷                                                                                                    |
|                                        |                                         | DEVICE PIN CONTROL                                                                                                    |
|                                        |                                         | PD                                                                                                    |
|                                        |                                         |                                                                                                    |
|                                        |                                         |                                                                                                    |
|                                        |                                         |                                                                                                    |

Figure 8. ADS5294 Test Pattern

- Press Capture button on TSW1250 GUI. You observe a ramping waveform on the TSW1250 GUI display area as shown in Figure 9.
- Repeat for Channel 2...Channel 8.
- If each channel has the output as shown in the following illustration, you can proceed with the next step; otherwise, contact the TI FAE (Field Application Engineer) to troubleshoot the problem.
- On the ADS5294 GUI, change Test Pattern to None from RAMP PATTERN for next step.

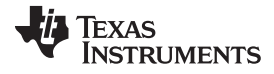

TEST ADS5294

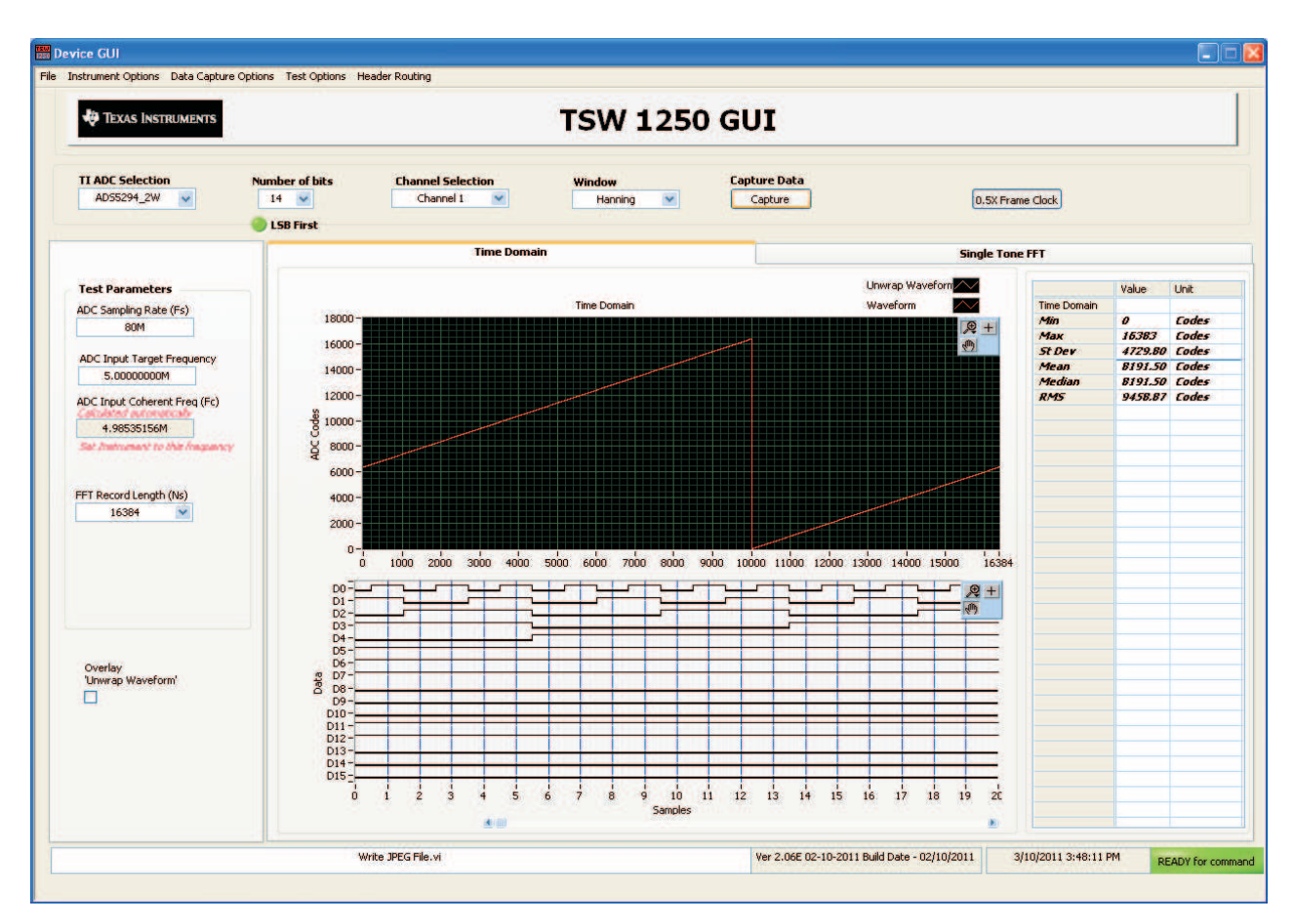

Figure 9. User Interface: Time Domain Format

| Texas Instruments                                                                                  | ADS 5294 GU                                                                                                    | I                                                                                                    |
|----------------------------------------------------------------------------------------------------|----------------------------------------------------------------------------------------------------|----------------------------------------------------------------------------------------------------|
| Re                                                                                                 | ad Me First                                                                                                    | High Level Test                                                                                                    |
| EN PRBS TEST PATTERN<br>PRBS_MODE_2 (24-bit pattern)<br>PRBS SEED FROM REG<br>(0x000000 - 0x7FFFF) | IProc Dig Sig Proc_FLTR IN/OUTP Map Debug Enable Pattern Mode None CUSTOM DA CUSTOM DA CUSTOM DA CUSTOM DA CUSTOM PATTERN SINGLE CUSTOM PATTERN SINGLE CUSTOM PATTERN | SAVE COMMAND SEQUENCE<br>Add addr/data to saving list<br>Save saving list to a file<br>COMMAND SEQUENCE PLAY BACK<br>Commands play back<br>Saving List<br>Clear Saving List<br>Index Addr Data |
|                                                                                                    |                                                                                                    | -<br>Device PIN CONTROL                                                                                                    |
| Build date - 02/03/2011                                                                            | 3/10/2011 3:50:27 PM Version : V1 3 02-03-2011                                                                                                    | Ready for new command                                                                                                    |

### 8.2 Step 2: Single Tone FFT

- Select Single Tone FFT page at TSW1250 GUI.
- Connect Channel 1 of ADS5294EVM to a signal generator through a BP filter. If no **BP filter** is presented, the result is not good.
- Set Amplitude of the signal generator to 10dBm
- Set Frequency of the signal generator to 4.98535156M to match the GUI.
- Change window option to **Hanning**. This is due to the fact that input signal and onboard CMOS clock are noncoherent.
- Press Capture button to get the test result.
- Repeat for Channel 2...Channel 8.

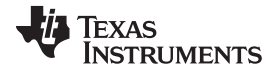

TEST ADS5294

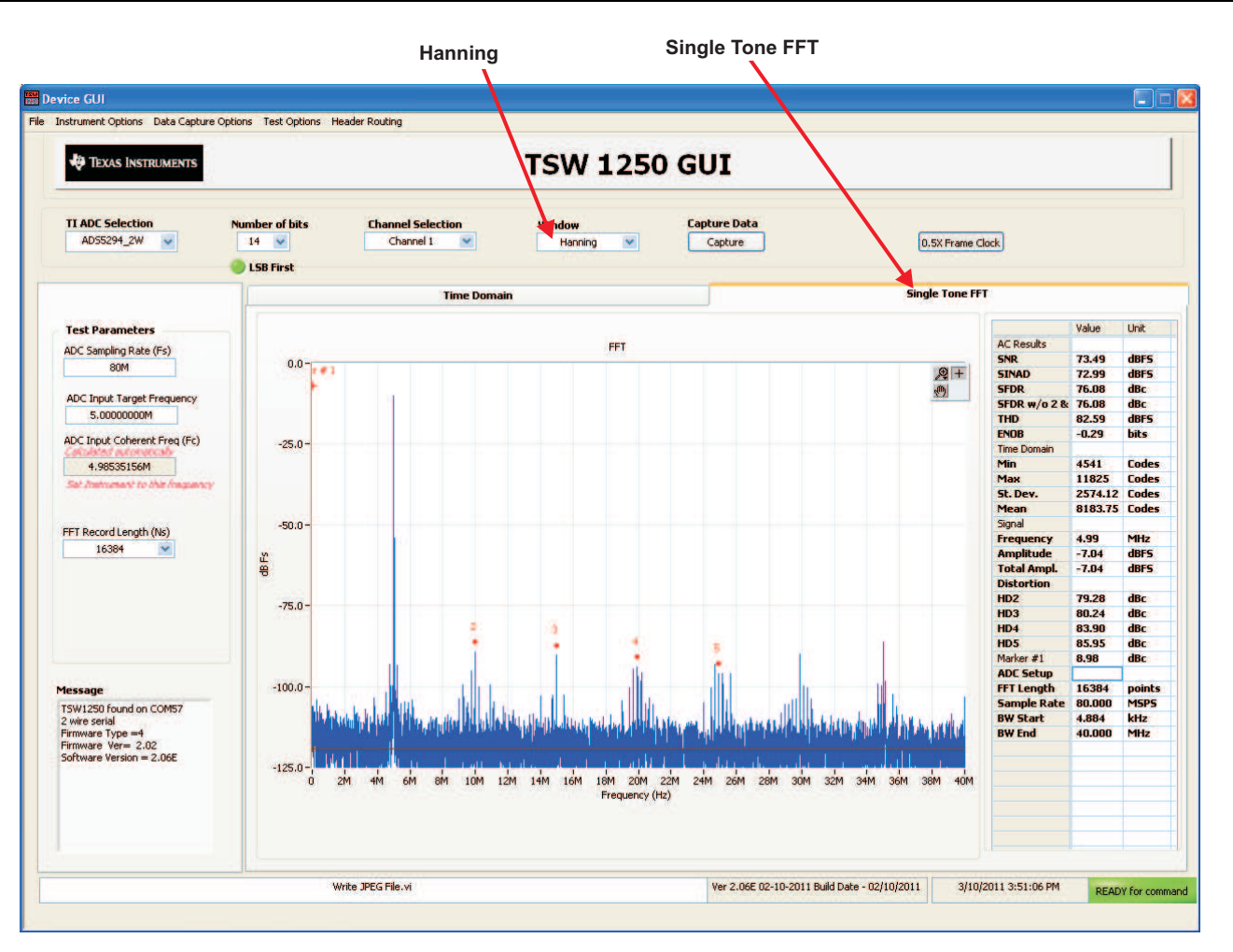

Figure 10. User Interface: Single FFT Format

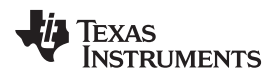

## 9 Board Configuration

# 9.1 Input/Output, Power Supply, and USB

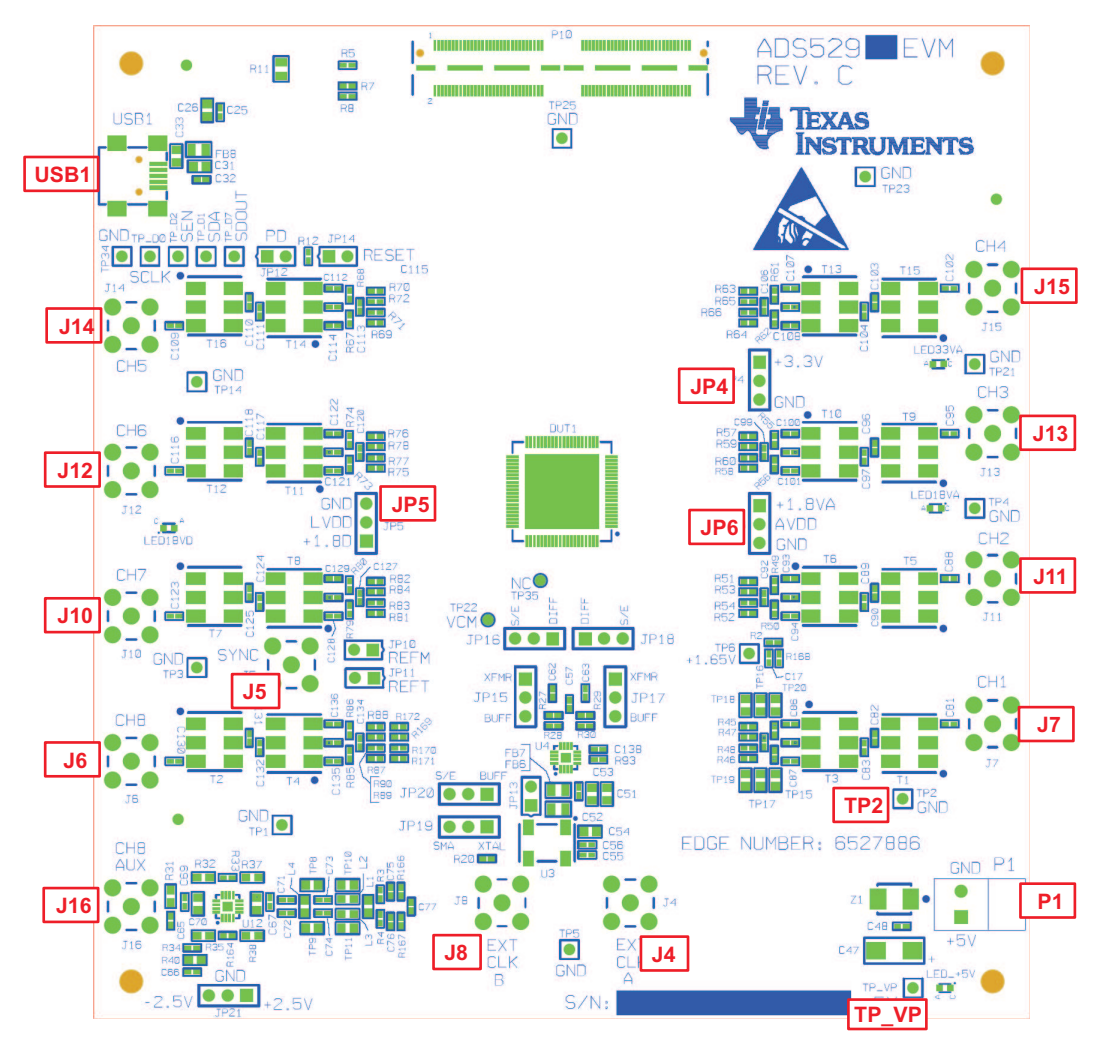

Figure 11. I/O, PWR, and USB Connector

| Table 1. Input/O | utput, Power, | and | USB |
|------------------|---------------|-----|-----|
|------------------|---------------|-----|-----|

| Connector                                                       | Description                                                                                                    |
|-----------------------------------------------------------------|----------------------------------------------------------------------------------------------------|
| J6,J7,J10J15                                                    | Analog Input signals for Ch1-Ch8. Connect to a signal generator. A band-pass filter must be applied between the generator and the SMA to get a better result. (See Figure 3) |
| J16                                                             | It is an alternative input for channel 8. Need to install two resistors (R169 and R170) and remove two resistors(R171 and R172) from J6.                                     |
| P1/TP_VP                                                        | P1 is the +5-V power supply connector. TP_VP is the test point for +5-V power supply.                                                                                        |
| JP4                                                             | Onboard 3.3-V Analog enables. Set up as Figure 2 is a must to use onboard 3.3 V                                                                                              |
| JP5                                                             | Onboard 1.8-V Digital enables. Set up as Figure 2 is a must to use onboard 1.8 V                                                                                             |
| JP6                                                             | Onboard 1.8-V Analog enables. Set up as Figure 2 is a must to use onboard 1.8 V                                                                                              |
| TP1, TP2, TP3,<br>TP4, TP5, TP14,<br>TP21, TP23,<br>TP25, TP34, | Ground test points.                                                                                                    |
| USB1                                                            | USB interface connector                                                                                                    |

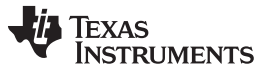

# Table 2. Channel 8 Configuration

| Input Interface Type               | Connector | Description                                                                                                    |
|------------------------------------|-----------|----------------------------------------------------------------------------------------------------|
| Through Transformer<br>(Default)   | J6        | In default configuration, R171 and R172 are already populated                                                                                                    |
| Through Amplifier (Not<br>Default) | J16       | It is an alternative input for channel 8. Need to install two resistors (R169 and R170) and remove two resistors(R171 and R172) from J6.It uses TI THS4509 single-ended to differential amplifier. |

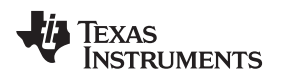

### 9.2 ADC Clock

Five options are available for the source of the ADC clocks. Refer to Table 3 for details. In Figure 12, ADS5294EVM uses an onboard, single-ended clock as the default option.

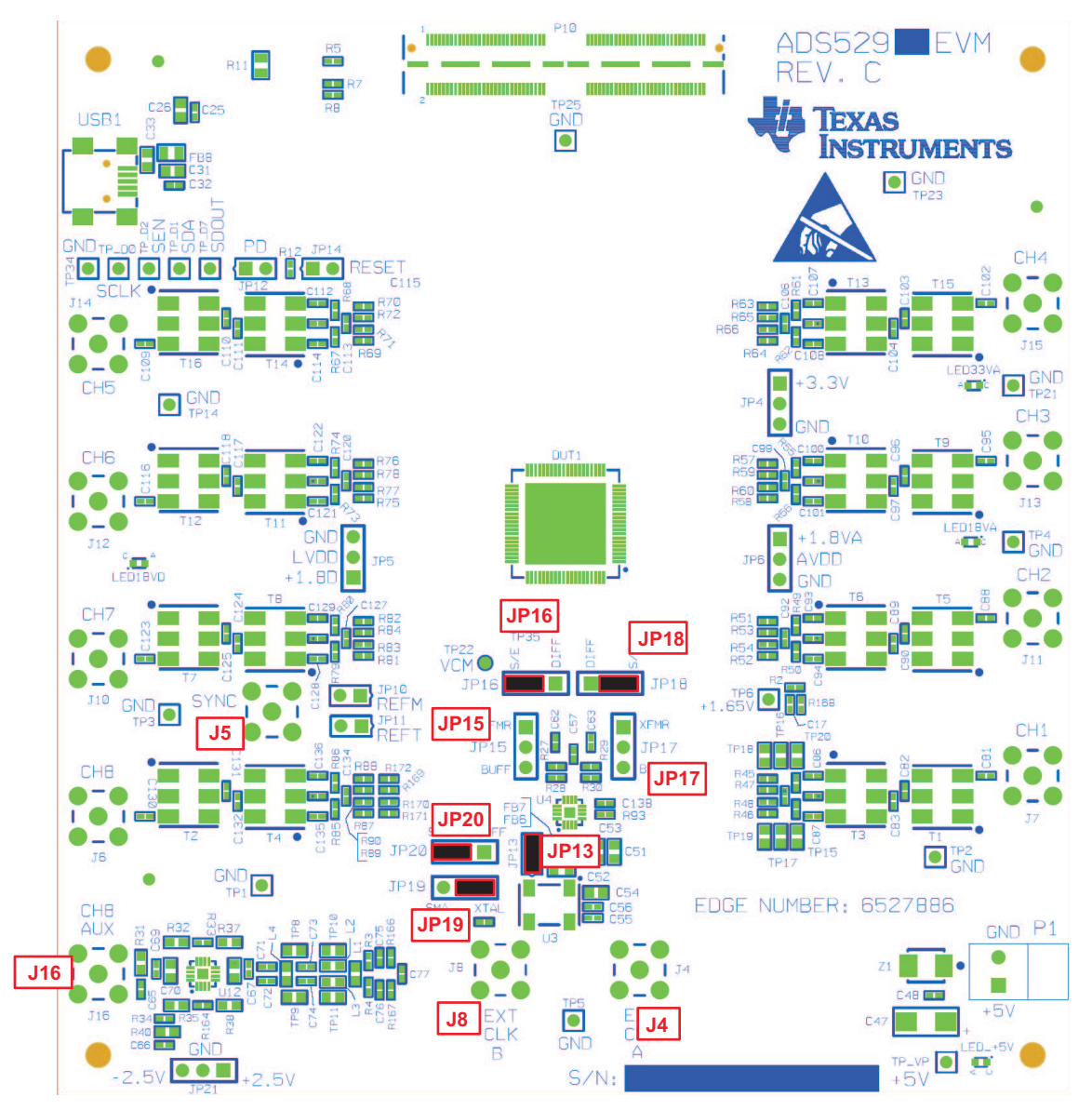

Figure 12. ADS5294EVM Default Clock Jumper Locations

| Clock Type   |                                  | Reference<br>Designator         | Jumper Setting                                                                                              | Diagram                    |
|--------------|----------------------------------|---------------------------------|----------------------------------------------------------------------------------------------------|----------------------------|
|              | Onboard CMOS<br>Oscillator       | JP13, JP19, JP20,<br>JP16, JP18 | JP13 (1-2), JP20 (2-3), JP19 (1-2), JP16 (2-3),<br>JP18 (2-3)                                               | Dia. 1<br>(Default Option) |
| Single Ended | External CMOS<br>Clock Generator | J8, JP19, JP20, JP16,<br>JP18   | JP20 (2-3), JP19 (2-3), JP16 (2-3), JP18 (2-3) and Connect CMOS clock generator output at SMA connector J8. | Dia. 2                     |

### Table 3. ADC Clock Various Mode Jumper Settings

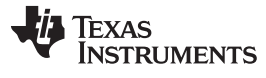

|                              |                                            |                                                | · · · /                                                                                                    |         |
|------------------------------|--------------------------------------------|------------------------------------------------|----------------------------------------------------------------------------------------------------|---------|
| Clock Type                   |                                            | Reference<br>Designator                        | Jumper Setting                                                                                                    | Diagram |
|                              | Transformer Based<br>External              | JP15, JP17, JP16,<br>JP18, J4                  | JP15 (1-2), JP16 (1-2), JP17 (1-2), JP18 (1-2),<br>and Connect external Clock source at SMA<br>connector J4                                                        | Dia. 3  |
| Differential<br>Clock Signal | Onboard Clock<br>Buffer<br>(CDCLVP1102,U4) | JP13, JP19, JP20,<br>JP15, JP17, JP16,<br>JP18 | JP13 (1-2), JP20 (1-2), JP19 (1-2), JP15 (2-3),<br>JP17 (2-3), JP16 (1-2), JP18 (1-2).<br>This configures the onboard CMOS oscillator<br>as clock input to buffer. | Dia. 4  |
|                              |                                            | J8, JP19, JP20, JP15,<br>JP17, JP16, JP18      | JP19 (2-3), JP20 (1-2), JP15 (2-3), JP17 (2-3),<br>JP16 (1-2), JP18 (1-2) and Connect External<br>CMOS generator output at SMA connector J8.                       | Dia. 5  |
|                              |                                            |                                                | This configures the external CMOS source as clock input to buffer.                                                                                                 |         |

| Table 3. ADC Clock Various Mode Jumper Settings | (continued) |
|-------------------------------------------------|-------------|
|-------------------------------------------------|-------------|

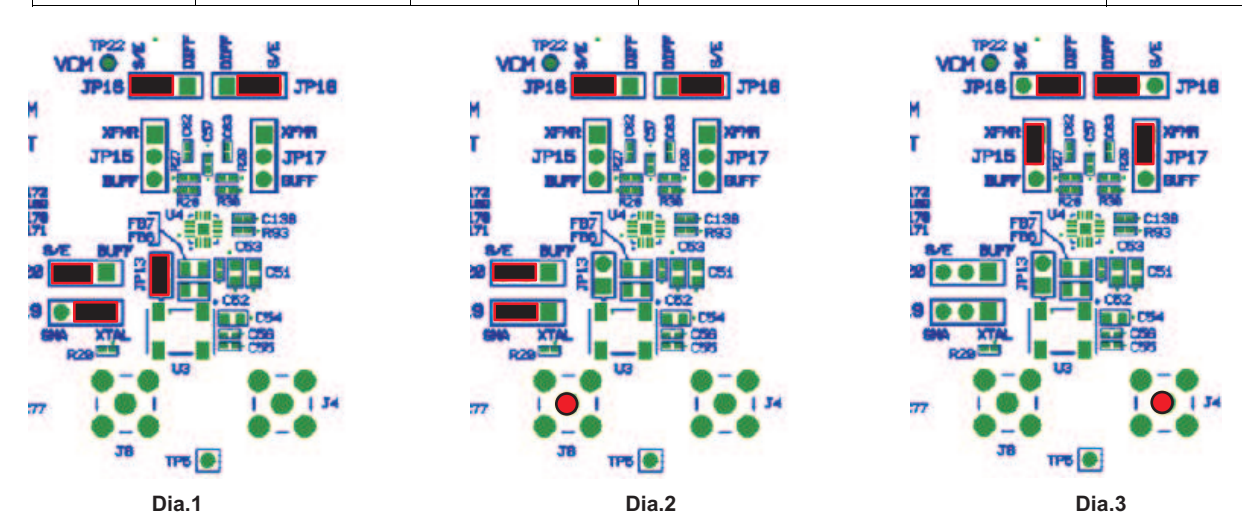

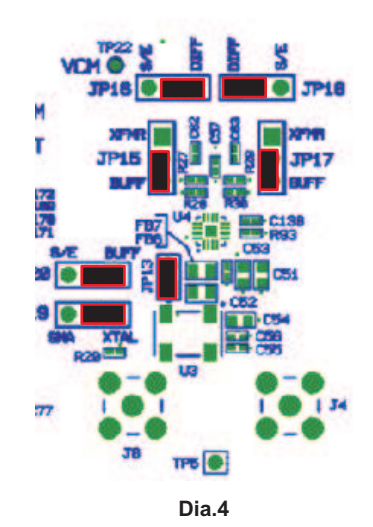

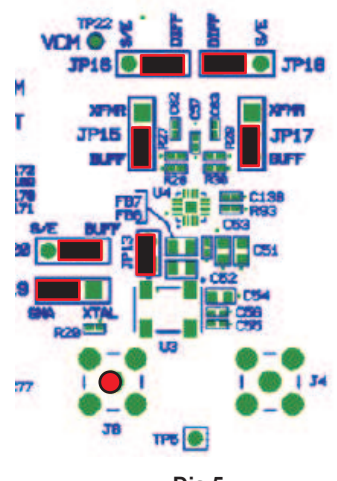

Dia.5

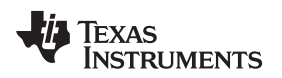

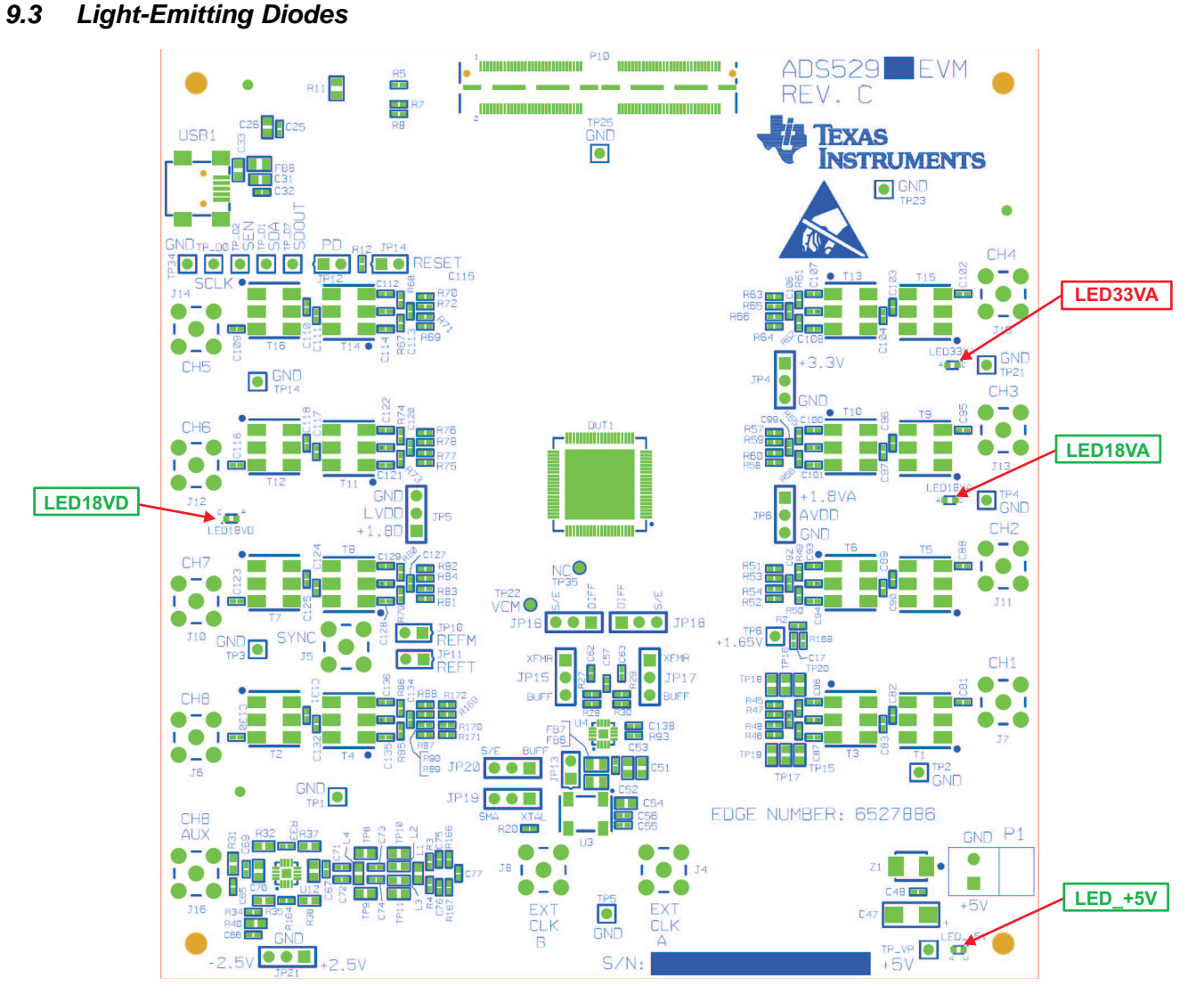

### Figure 13. ADS5294EVM LED Location

#### **Table 4. LED Indicators**

| Reference Designator | Power Supply | Color  |
|----------------------|--------------|--------|
| LED_+5V              | +5 V         | Green  |
| LED1.8VA             | +1.8 VA      | Green  |
| LED1.8VD             | +1.8 VD      | Green  |
| LED3.3VA             | +3.3 VA      | Orange |

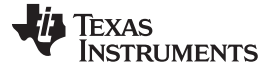

#### Board Configuration

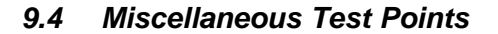

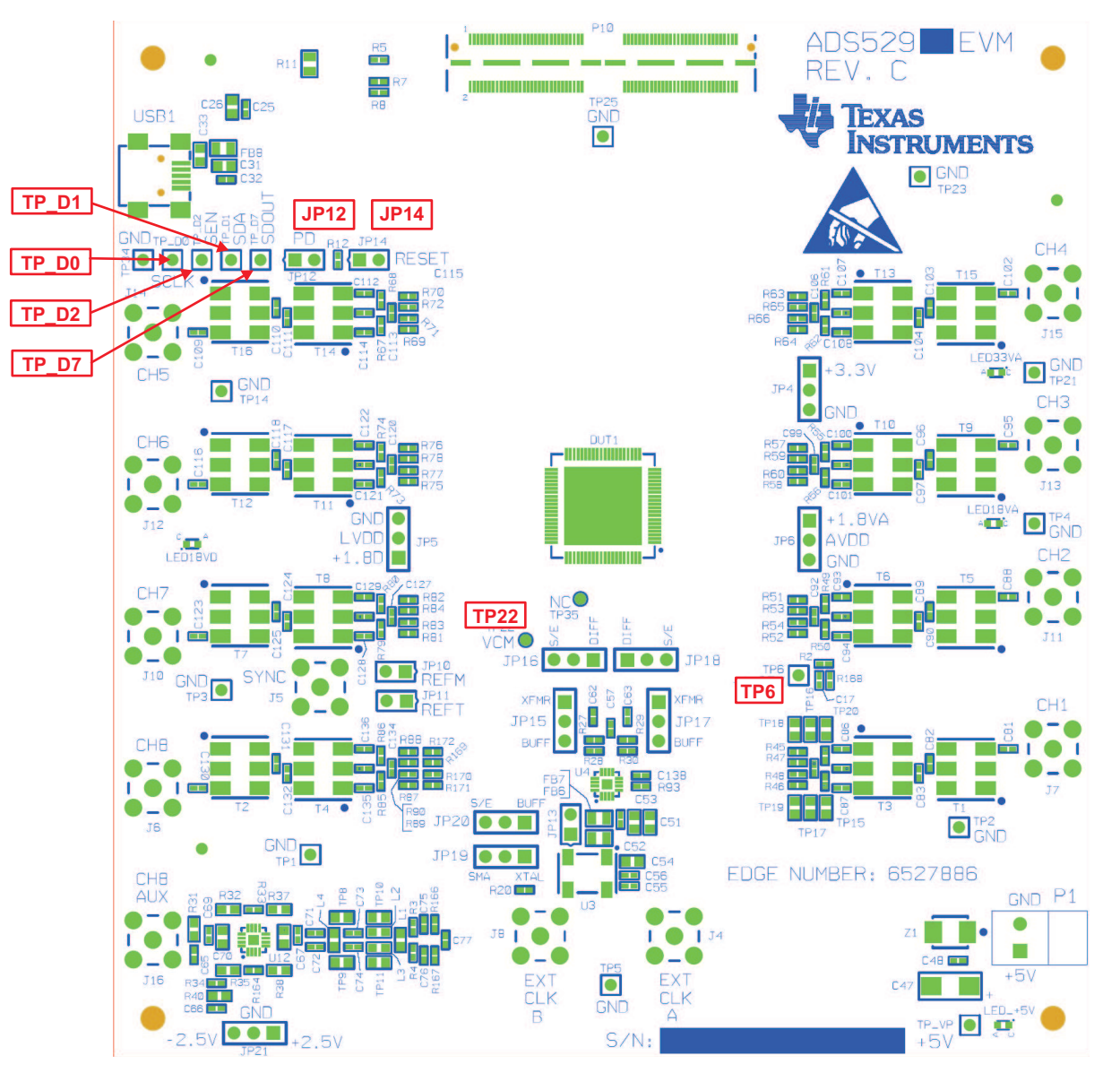

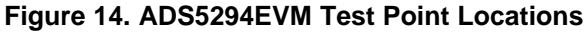

| Reference Designator | Description                                          |
|----------------------|------------------------------------------------------|
| TP22                 | VCM: Common-mode output pin, 0.95-V output           |
| TP6                  | CDC_VTH: Fixed voltage level (1.65 V)                |
| TP_D0                | SCLK: Serial clock input                             |
| TP_D1                | SDA: Serial data input                               |
| TP_D2                | SEN: Serial enable chip select                       |
| TP_D7                | SDOUT: Serial data output                            |
| JP14                 | RESET: Install to reset the device (DUT1) manually   |
| JP12                 | PD: Install to power down the device (DUT1) manually |

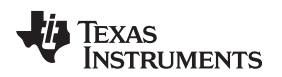

### 10 EVM Schematics

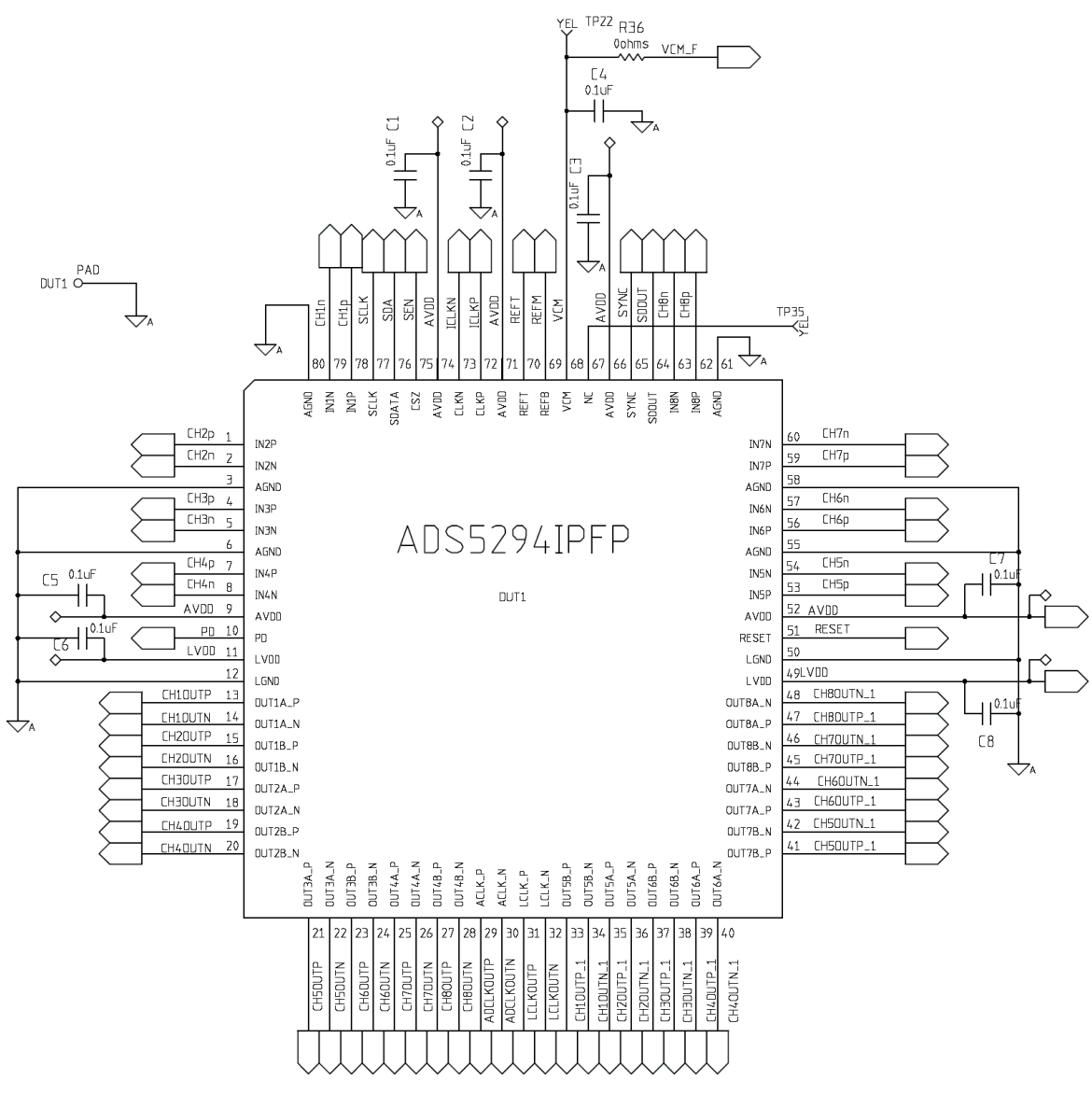

Figure 15. Schematic, Sheet 1 of 9

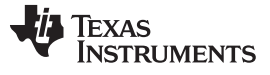

EVM Schematics

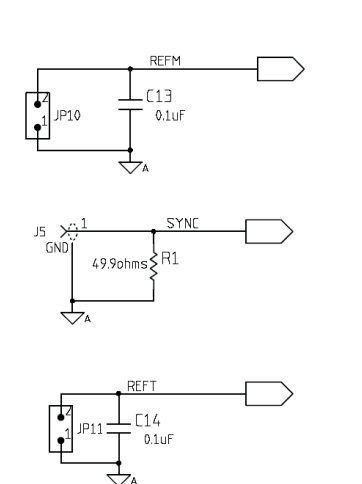

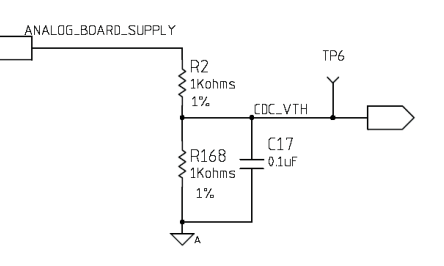

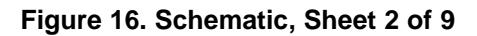

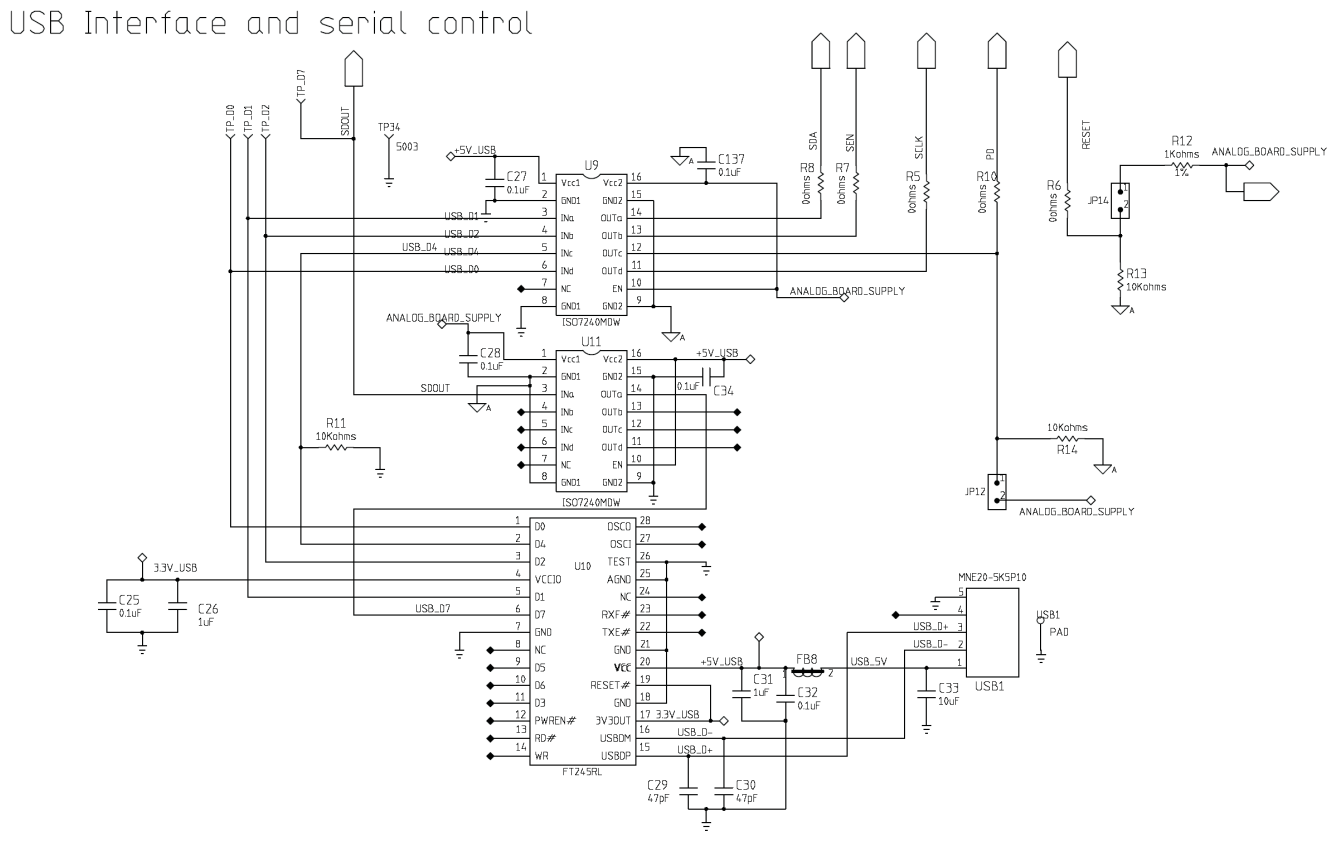

Figure 17. Schematic, Sheet 3 of 9

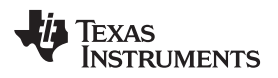

T 5001 TP25 Y 5001 EZ41 5001 TP21 > 5001

TP14 >

TP4

5001

1005 TP3 > 5001 TP2 >

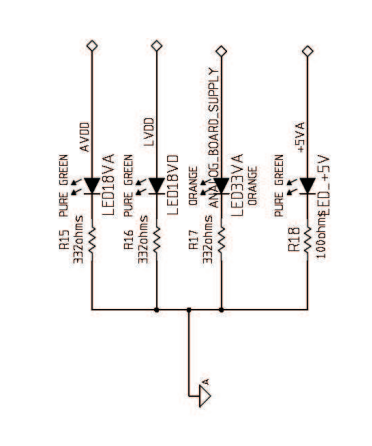

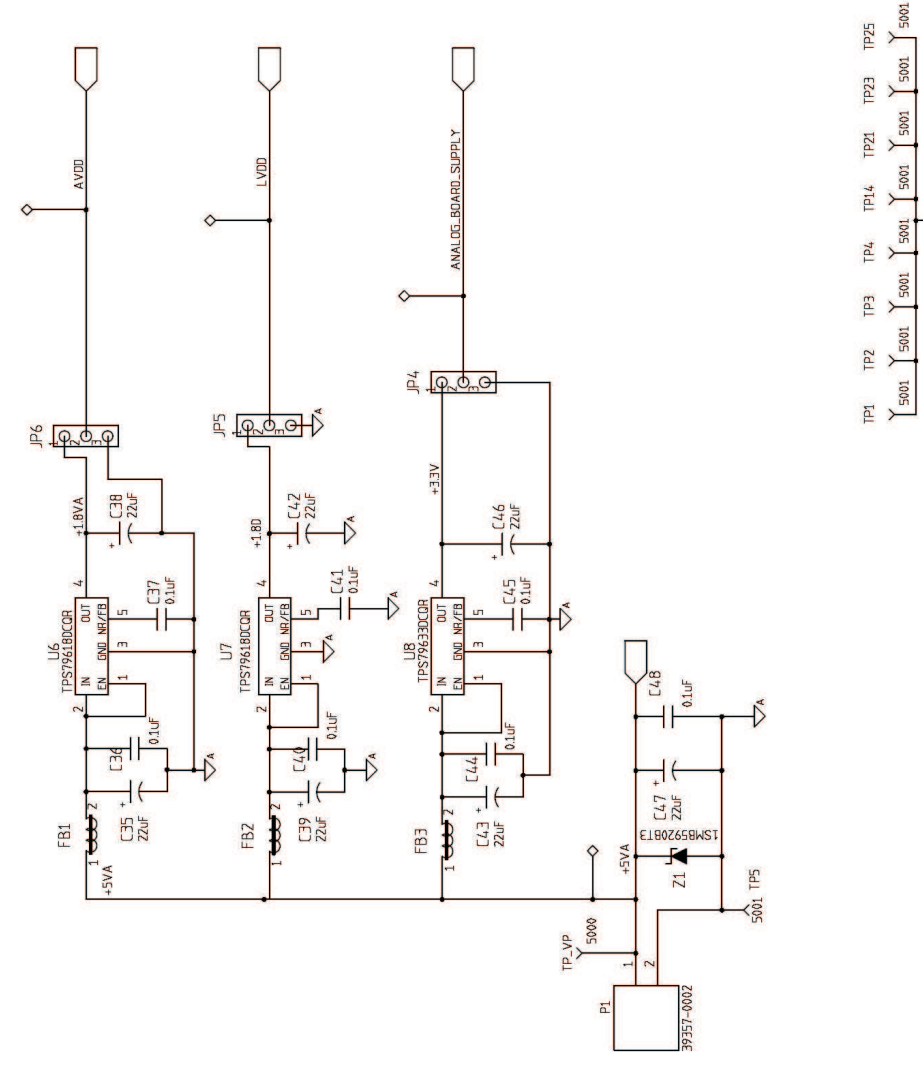

Figure 18. Schematic, Sheet 4 of 9

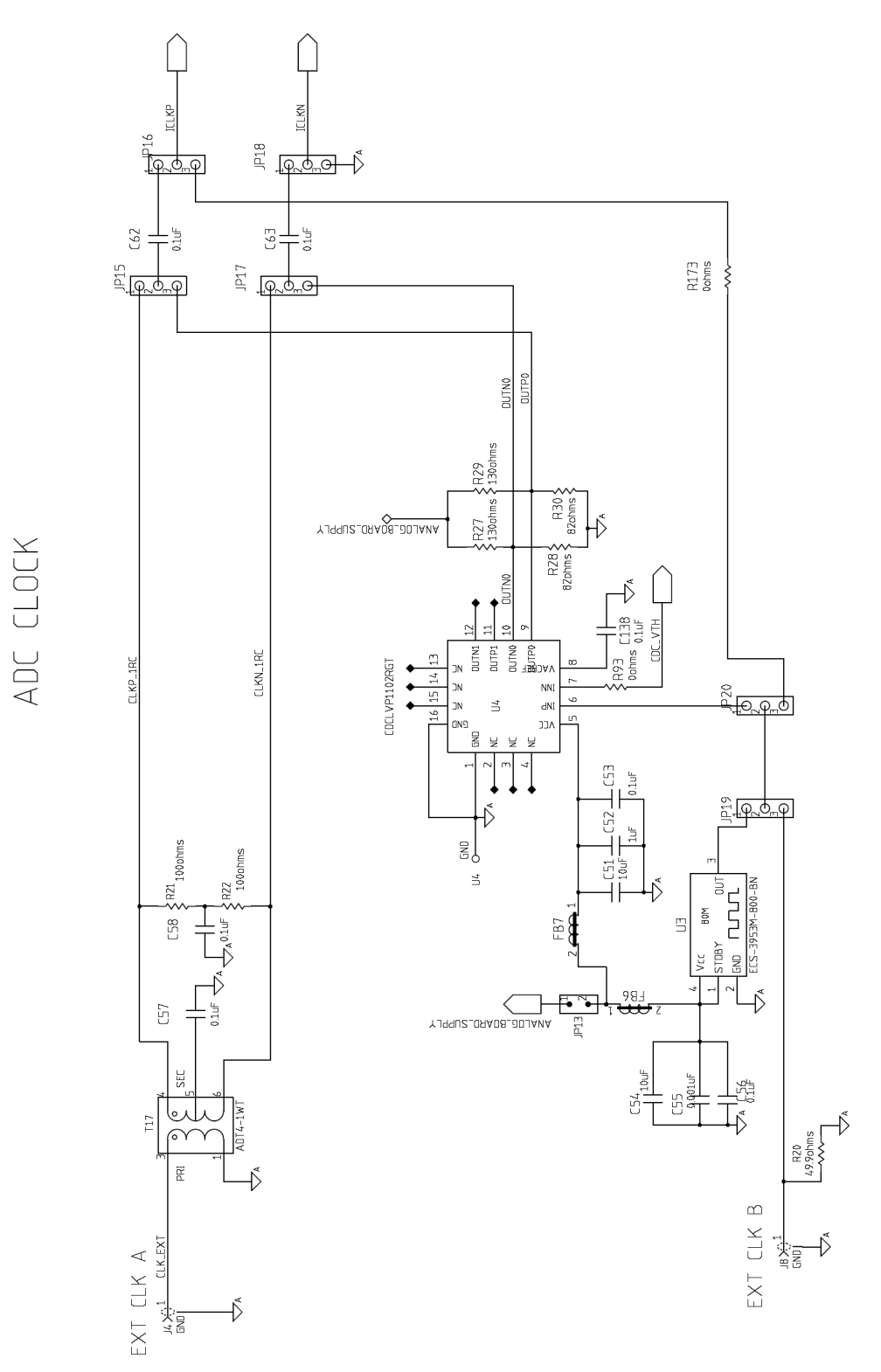

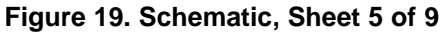

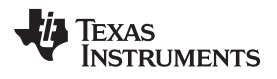

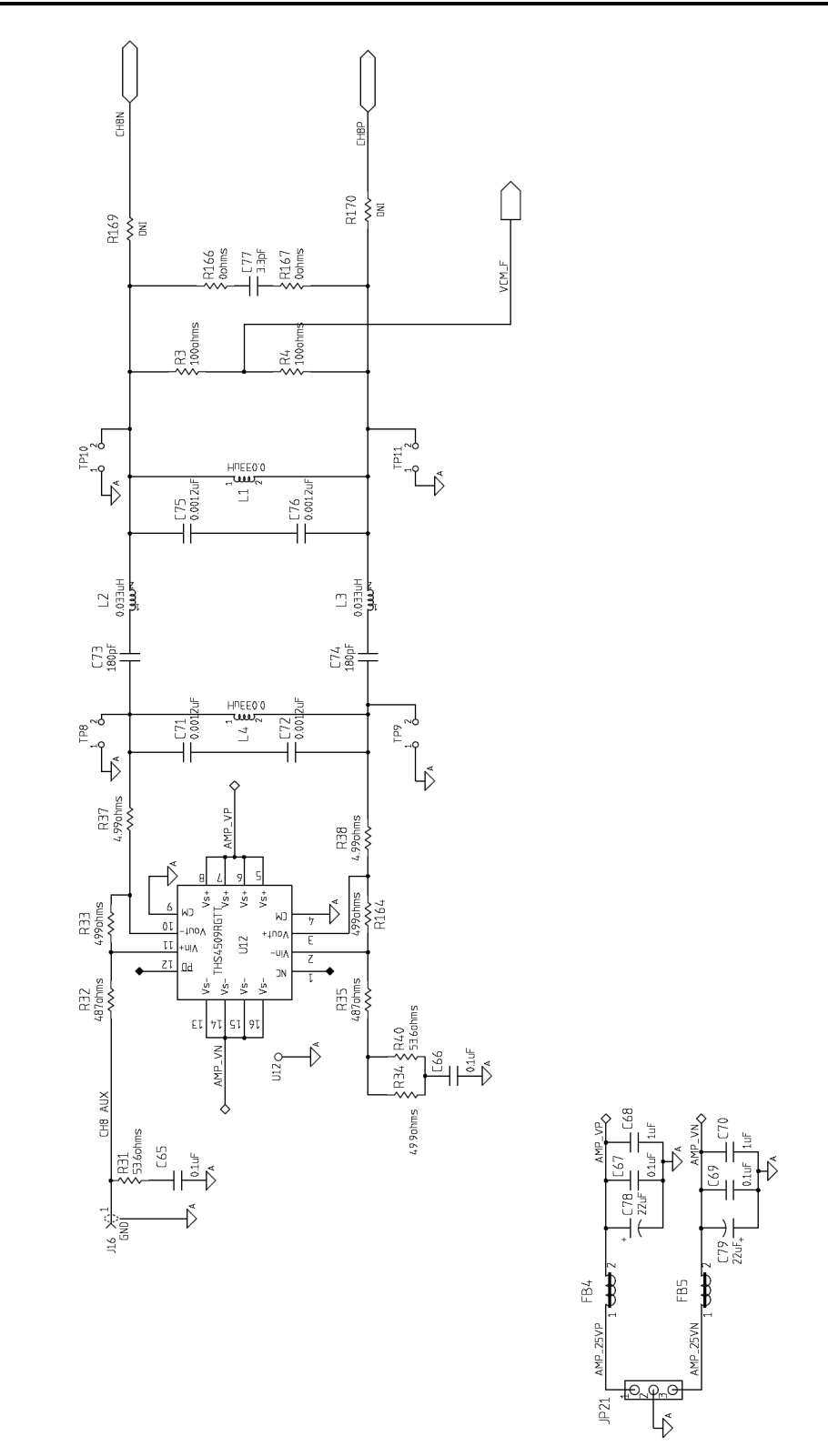

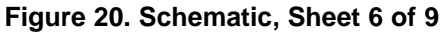

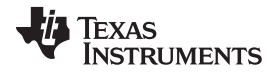

#### EVM Schematics

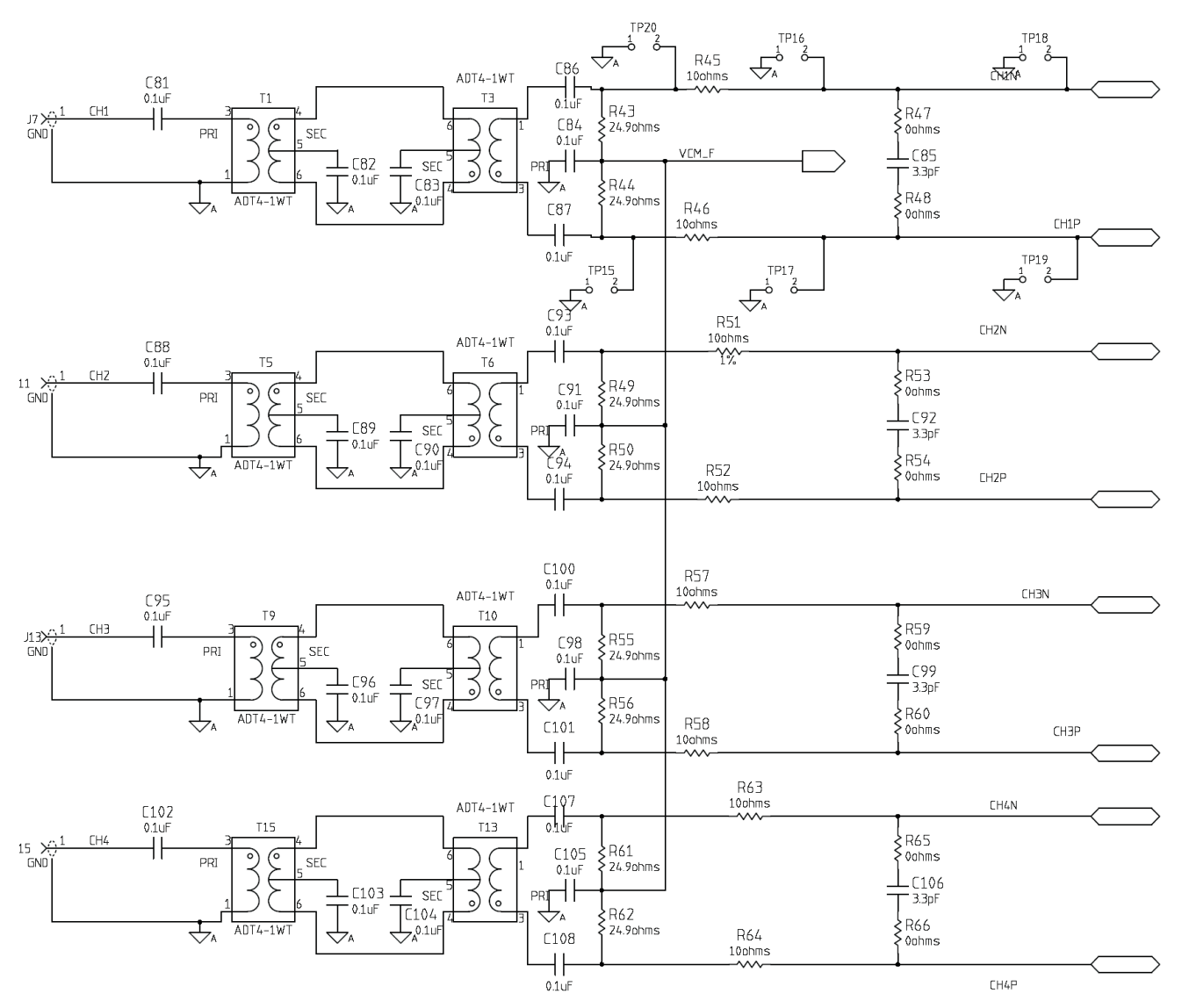

Figure 21. Schematic, Sheet 7 of 9

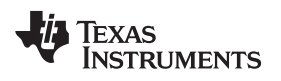

EVM Schematics

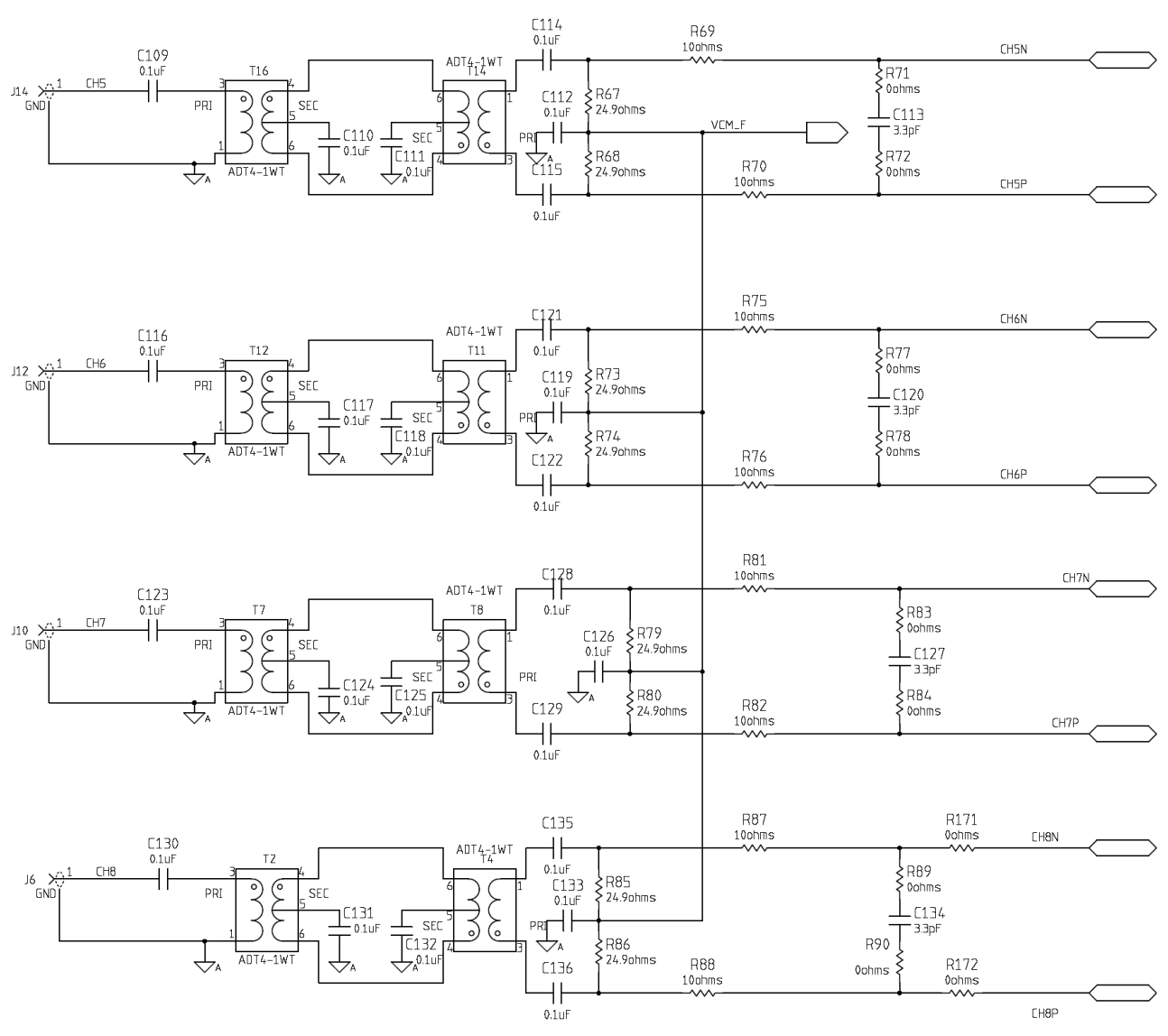

Figure 22. Schematic, Sheet 8 of 9

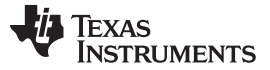

#### **EVM Schematics**

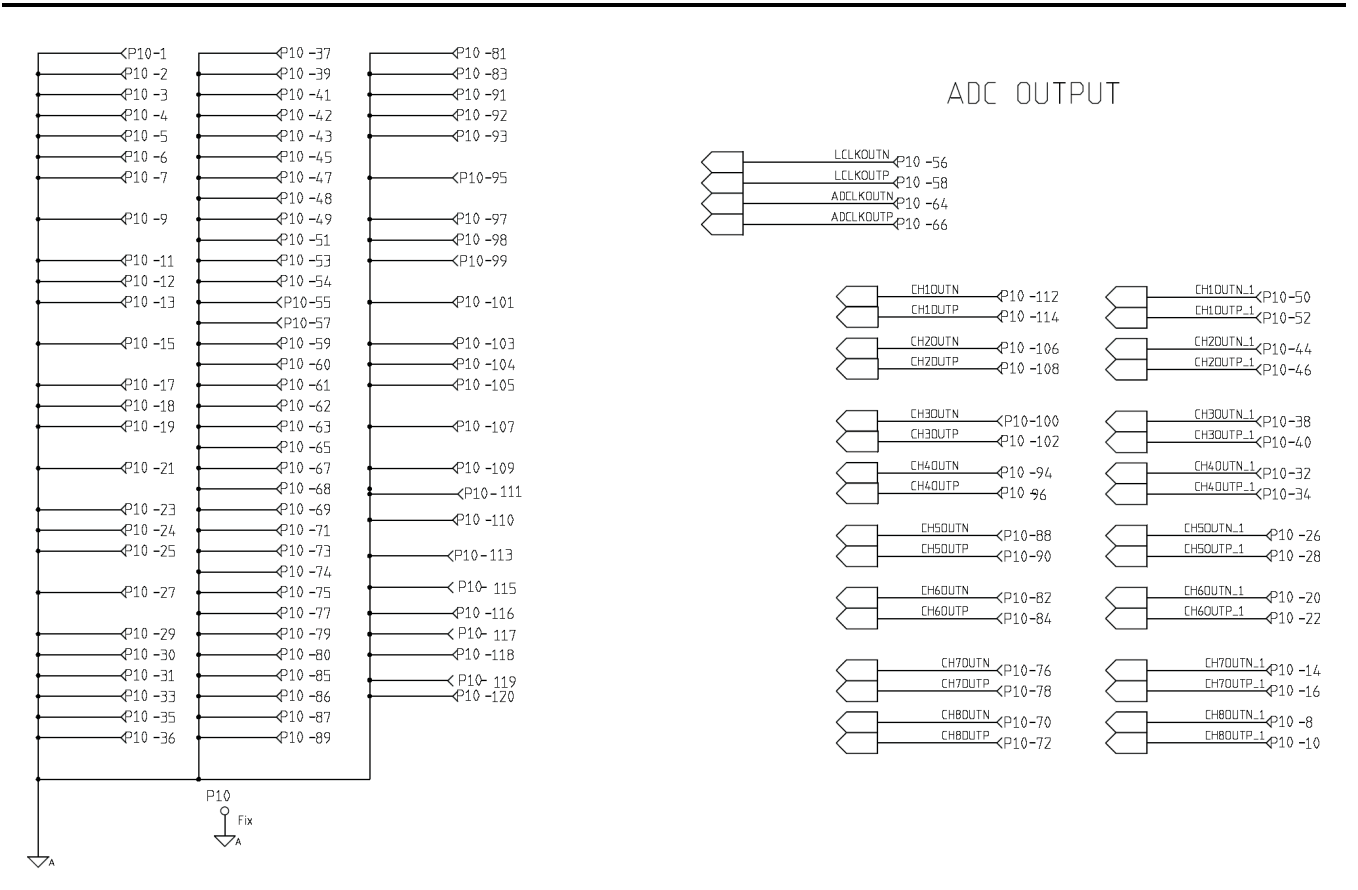

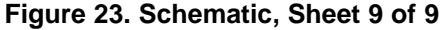

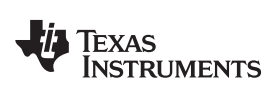

## 11 ADS5294EVM Bill of Materials

|  | Table | 6. Bill | of Ma | terials |
|--|-------|---------|-------|---------|
|--|-------|---------|-------|---------|

| QTY | MFR P/N            | Description                                            | Value        | MFR                                   | REF DES                                                                                                    |
|-----|--------------------|--------------------------------------------------------|--------------|---------------------------------------|----------------------------------------------------------------------------------------------------|
| 1   | ADS5294IPFP        | 14-Bit 8-Channel ADC                                   | ADS5294      | Texas<br>Instruments                  | DUT1                                                                                                    |
| 17  | ADT4-1WT+          | RF TRANSFORMER WIDEBAND, 2-775 MHz, 50 $\Omega$        | ADT4-1WT+    | Mini-Circuits                         | T1–T17                                                                                                    |
| 1   | CDCLVP1102RGT      | TWO LVPECL OUTPUT CLOCK BUFFER                         | CDCLVP1102   | Texas<br>Instruments                  | U4                                                                                                    |
| 2   | CRCW06034R99FKEA   | RES 4.99 Ω, 1/10 W, 1% 0603 SMD                        | 4.99 Ω       | Vishay/Dale                           | R37, R38                                                                                                    |
| 16  | CRCW040210R0FKED   | RES 10 Ω, 1/16,W, 1% 0402 SMD                          | 10 Ω         | Vishay/Dale                           | R45, R46, R51, R52, R57, R58,<br>R63, R64, R69, R70, R75, R76,<br>R81, R82, R87, R88                                               |
| 1   | CRCW040249R9FKED   | RES 49.9 Ω, 1/16,W, 1% 0402 SMD                        | 49.9 Ω       | Vishay/Dale                           | R34                                                                                                    |
| 2   | CRCW060353R6FKEA   | RES 53.6 Ω 1/10W 1% 0603 SMD                           | 53.6 Ω       | Vishay/Dale                           | R31, R40                                                                                                    |
| 1   | CRCW06030000Z0EA   | RES 0 Ω 1/10W 0603 SMD                                 | 0 Ω          | Vishay/Dale                           | R36                                                                                                    |
| 2   | CRCW0603487RFKEA   | RES 487 Ω 1/10W 1% 0603 SMD                            | 487 Ω        | Vishay/Dale                           | R32, R35                                                                                                    |
| 4   | CRCW0402100RFKED   | RES 100 Ω 1/16W 1% 0402 SMD                            | 100 Ω        | Vishay/Dale                           | R3, R4, R21, R22                                                                                                    |
| 3   | CRCW04021K00FKED   | RES 1K Ω 1/16W 1% 0402 SMD                             | 1 kΩ         | Vishay/Dale                           | R2, R12, R168                                                                                                    |
| 2   | CRCW0402499RFKED   | RES 499 Ω 1/16W 1% 0402 SMD                            | 499 Ω        | Vishay/Dale                           | R33, R164                                                                                                    |
| 3   | CRCW080510K0FKEA   | RES 10K Ω 1/8W 1% 0805 SMD                             | 10K Ω        | Vishay/Dale                           | R11, R13, R14                                                                                                    |
| 7   | C0402C104K8PACTU   | CAP 0.10UF 10V CERAMIC X5R 0402                        | 0.1 µF       | Kemet                                 | C36, C37, C40, C41, C44, C45,<br>C48                                                                                               |
| 1   | ECJ-0EB1H102K      | CAPACITOR, SMT, 0402, CER, 1000pF, 50V, 10%, X7R       | 1000 pF      | Panasonic                             | C55                                                                                                    |
| 4   | ECJ-0EB1H122K      | CAPACITOR, SMT, 0402, CER, 1200pF, 50V, 10%, X7R       | 1200 pF      | Panasonic                             | C71, C72, C75, C76                                                                                                    |
| 2   | ECJ-0EB1E181K      | CAP 180PF 25V CERAMIC X7R 0402                         | 180 pF       | Panasonic                             | C73, C74                                                                                                    |
| 2   | ECJ-0EC1H390J      | CAP 39PF 50V CERAMIC 0402 SMD                          | 39 PF        | Panasonic                             | C29, C30                                                                                                    |
| 5   | ECJ-1V41E105M      | CAP 1UF 25V CERAMIC 0603 X5S                           | 1 µF         | Panasonic - ECG                       | C26, C31, C52, C68, C70                                                                                                    |
| 1   | ECS-3953M-800-BN   | OSC, SMT, 3.3V, 50ppm, -40~85°C, 5nS, 80.000<br>MHz    | OSC 80 MHz   | ECS Inc                               | U3                                                                                                    |
| 4   | ELJ-RE33NGFA       | INDUCTOR 33NH 2% 0603 SMD                              | 33NH         | Panasonic                             | L1–L4                                                                                                    |
| 2   | ERJ-2GEJ131        | RESISTOR, SMT, 0402, THICK FILM, 5%, 1/16W, 130        | 130 Ω        | Panasonic                             | R27, R29                                                                                                    |
| 2   | ERJ-2GEJ820        | RESISTOR, SMT, 0402, THICK FILM, 5%, 1/16W, 82         | 82 Ω         | Panasonic                             | R28, R30                                                                                                    |
| 27  | ERJ-2GE0R00X       | RESISTOR/JUMPER, SMT, 0402, 0 Ω, 5%, 1/16W             | Ο Ω          | Panasonic                             | R5–R8, R10, R47, R48, R53,<br>R54, R59, R60, R65, R66, R71,<br>R72, R77, R78, R83, R84, R89,<br>R90, R93, R166, R167,<br>R171–R173 |
| 16  | ERJ-2RKF24R9X      | RESISTOR, SMT, 0402, 24.9 Ω, 1%, 1/16W                 | 24.9 Ω       | Panasonic                             | R43, R44, R49, R50, R55, R56,<br>R61, R62, R67, R68, R73, R74,<br>R79, R80, R85, R86                                               |
| 2   | ERJ-2RKF49R9X      | RESISTOR, SMT, 0402, 49.9 Ω, 1%, 1/16W                 | 49.9 Ω       | Panasonic                             | R1, R20                                                                                                    |
| 3   | ERJ-2RKF1000X      | RESISTOR, SMT, 0402, 100 Ω, 1%, 1/10W                  | 100 Ω        | Panasonic                             | R15, R16, R18                                                                                                    |
| 1   | ERJ-2RKF3320X      | RESISTOR, SMT, 0402, 332 Ω, 1%, 1/16W                  | 332 Ω        | Panasonic                             | R17                                                                                                    |
| 1   | FT245RL            | USB FIFO IC INCORPORATE FTDICHIP-ID<br>SECURITY DONGLE | USB          | FTDI                                  | U10                                                                                                    |
| 9   | GRM1555C1H3R3CZ01D | CAP CER 3.3PF 50V C0G 0402                             | 3.3 pF       | Murata                                | C77, C85, C92, C99, C106,<br>C113, C120, C127, C134                                                                                |
| 8   | HI0805R800R-10     | FERRITE CHIP POWER 80 Ω SMD                            | FERRITE      | Laird-Signal<br>Integrity<br>Products | FB1–FB8                                                                                                    |
| 2   | ISO7240MDW         | QUAD DIGITAL ISOLATORS                                 | IC DGTL ISOL | Texas<br>Instruments                  | U9, U11                                                                                                    |
| 3   | JMK107BJ106MA-T    | CAPACITOR, SMT, 0603, CERAMIC, 10µF, 6.3V, 20%, X5R    | 10 µF        | Taiyo Yuden                           | C33, C51, C54                                                                                                    |
| 10  | JUMPER-0603(UN)    | UNINSTALLED JUMPER, SMT0603                            | DNI          |                                       | TP8–TP11, TP15–TP20                                                                                                    |

| OTV |                      | Description                                                      | Value                | ,<br>MED                |                                                                                                    |
|-----|----------------------|------------------------------------------------------------------|----------------------|-------------------------|----------------------------------------------------------------------------------------------------|
| QIY | MFR P/N              | Description                                                      | value                | MFR                     | REF DES                                                                                                    |
| 3   | LNJ308G8PRA          | LED, SMT, 0603, PURE GREEN, 2.03V                                | LED                  | Panasonic               | LED18VA, LED18VD,<br>LED_+5V                                                                                                    |
| 1   | LNJ808R8ERA          | LED, SMT, 0603, ORANGE, 1.8V                                     | LED                  | Panasonic               | LED33VA                                                                                                    |
| 1   | 897-43-005-00-100001 | CONN RECEPT MINI-USB TYPE B SMT                                  | USB Mini B           | Mill-Max                | USB1                                                                                                    |
| 1   | QTH-060-01-L-D-A     | HEADER, SMT, 120P, 0.5mm, FEM, 2BANK, RECEPTACLE, 168/198H       | CONN                 | Samtec Inc              | P10                                                                                                    |
| 2   | TEST POINT YELLOW    | NOT INSTALLED                                                    | DNI                  |                         | TP22, TP35                                                                                                    |
| 1   | THS4509QRGTRQ1       | WIDEBAND, LOW NOISE, LOW DISTORTION<br>FULLY DIFF AMP, 1900 MHz  | IC OPAMP             | Texas<br>Instruments    | U12                                                                                                    |
| 9   | TPSC226K016R0375     | 10%, 16V, 22µF                                                   | 22 µF                | AVX                     | C35, C38, C39, C4, C43, C46,<br>C47, C78, C79                                                                                                    |
| 2   | TPS79618DCQR         | ULTRALOW-NOISE HI PSRR FAST RF 1-A LDO<br>LINEAR REGULATOR, 1.8V | LDO REG              | Texas<br>Instruments    | U6, U7                                                                                                    |
| 1   | TPS79633DCQR         | ULTRALOW-NOISE HI PSRR FAST RF 1-A LDO<br>LINEAR                 | LDO REG              | Texas<br>Instruments    | U8                                                                                                    |
| 1   | 1SMB5921BT3G         | DIODE ZENER 6.8V 3W SMB                                          | DIODE Zener          | ON<br>Semiconductor     | Z1                                                                                                    |
| 5   | 9-146285-0-02        | CONN HEADR BRKWAY 0.100 02POS STR                                | CONN Header          | TE Connectivity         | JP10–JP14                                                                                                    |
| 10  | 9-146285-0-03        | CONN HEADR BRKWAY 0.100 03POS STR                                | CONN Header          | TE Connectivity         | JP4–JP6, JP15–JP21                                                                                                    |
| 12  | 901-144-8            | SMA COAX STRAIGHT PCB CURRENT P/N IS<br>901-144-8RFX             | SMA                  | Amphenol                | J4–J8, J10–J16                                                                                                    |
| 76  | 0402YD104KAT2A       | CAP CERM 0.1µF 10% 16V X5R 0402                                  | 0.1 µF               | AVX                     | C1-C8, C13 C14, C17, C25,<br>C27, C28, C32, C34, C53,<br>C56-C58, C6, C63, C65-C67,<br>C69, C81-C84, C86-C91,<br>C93-C98, C100-C105,<br>C107-C112, C114-C119,<br>121-C126, C128-C133,<br>C135-C138 |
| 1   | 5000                 | TESTPOINT, THU, MINIATURE, 0.1LS, 120TL, RED                     | Test Point,Red       | Keystone<br>Electronics | TP_VP                                                                                                    |
| 9   | 5001                 | TESTPOINT, THU, MINIATURE, 0.1LS, 120TL, BLACK                   | Test<br>Point,Black  | Keystone<br>Electronics | TP1–TP5, TP14, TP21, TP23,<br>TP25                                                                                                    |
| 5   | 5002                 | TESTPOINT, THU, MINIATURE, 0.1LS, 120TL, WHITE                   | Test<br>Point,White  | Keystone<br>Electronics | TP6, TP_D0-TP_D2, TP_D7                                                                                                    |
| 1   | 5003                 | TESTPOINT, THU, MINIATURE, 0.1LS, 120TL, ORANGE                  | Test<br>Point,Orange | Keystone<br>Electronics | TP34                                                                                                    |
| 1   | 39357-0002           | HEADER, THRU, POWER, 2P, 3.5MM,<br>EUROSTYLE                     | CONN<br>TERMINAL     | Molex Connector<br>Corp | P1                                                                                                    |
| 2   | RESISTOR (DNI)       | NOT INSTALLED                                                    | DNI                  |                         | R169, R170                                                                                                    |
| 4   | 24436                | STANDOFF HEX M3 THR ALUM 18MM                                    | STANDOFF             | Keystone                | STANDOFF HEX M3 THR<br>ALUM 18MM                                                                                                    |
| 4   | 29311                | SCREW STEEL M3 THR 6MM                                           | SCREW                | Keystone                | SCREW STEEL M3 THR 6MM                                                                                                    |

# Table 6. Bill of Materials (continued)

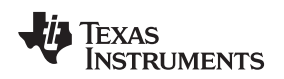

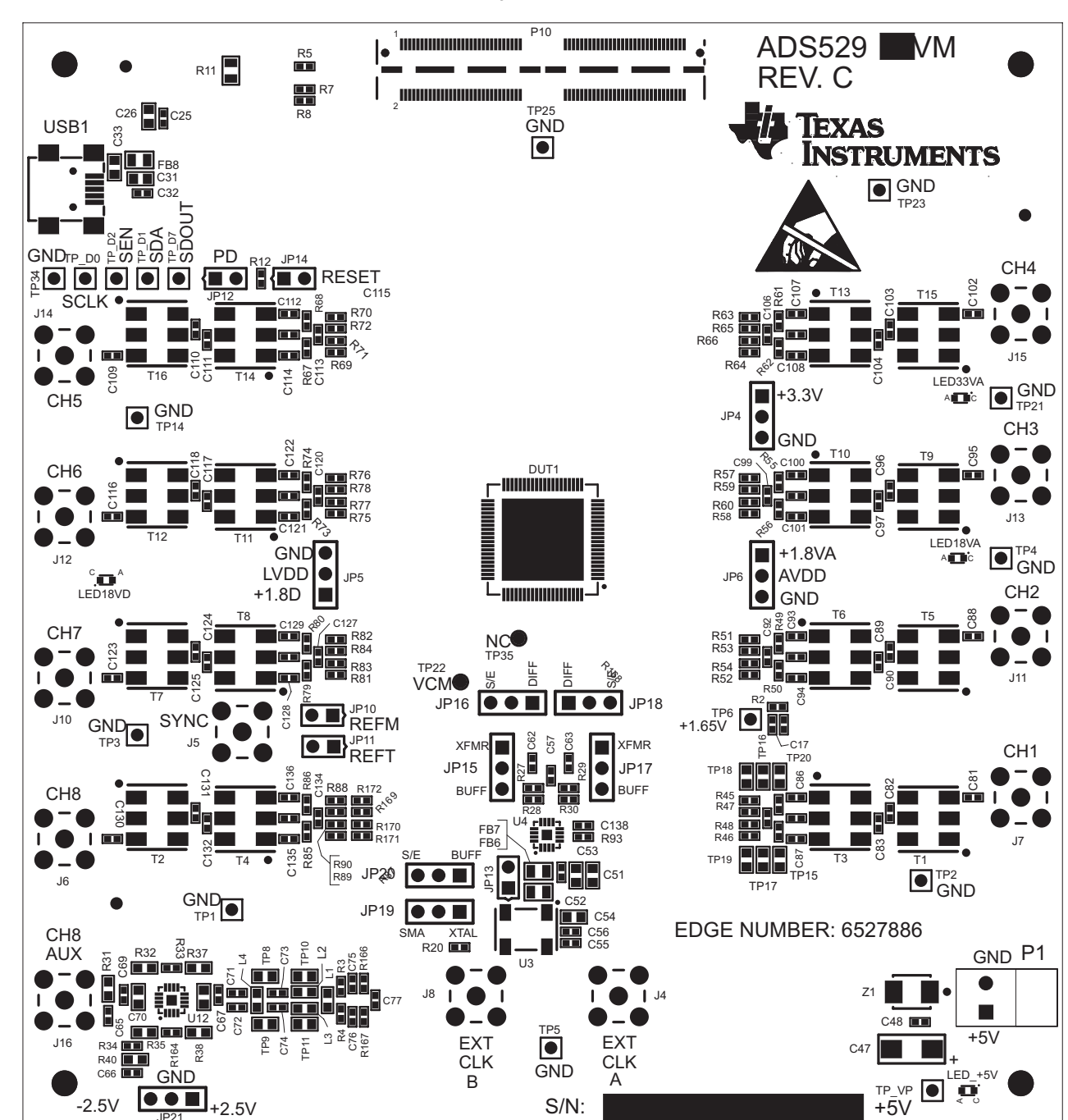

### 12 ADS5294EVM Printed-Circuit Board Layout

Figure 24. ADS5294EVM Top Layer Assembly Drawing – Top View

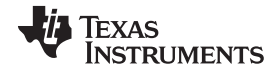

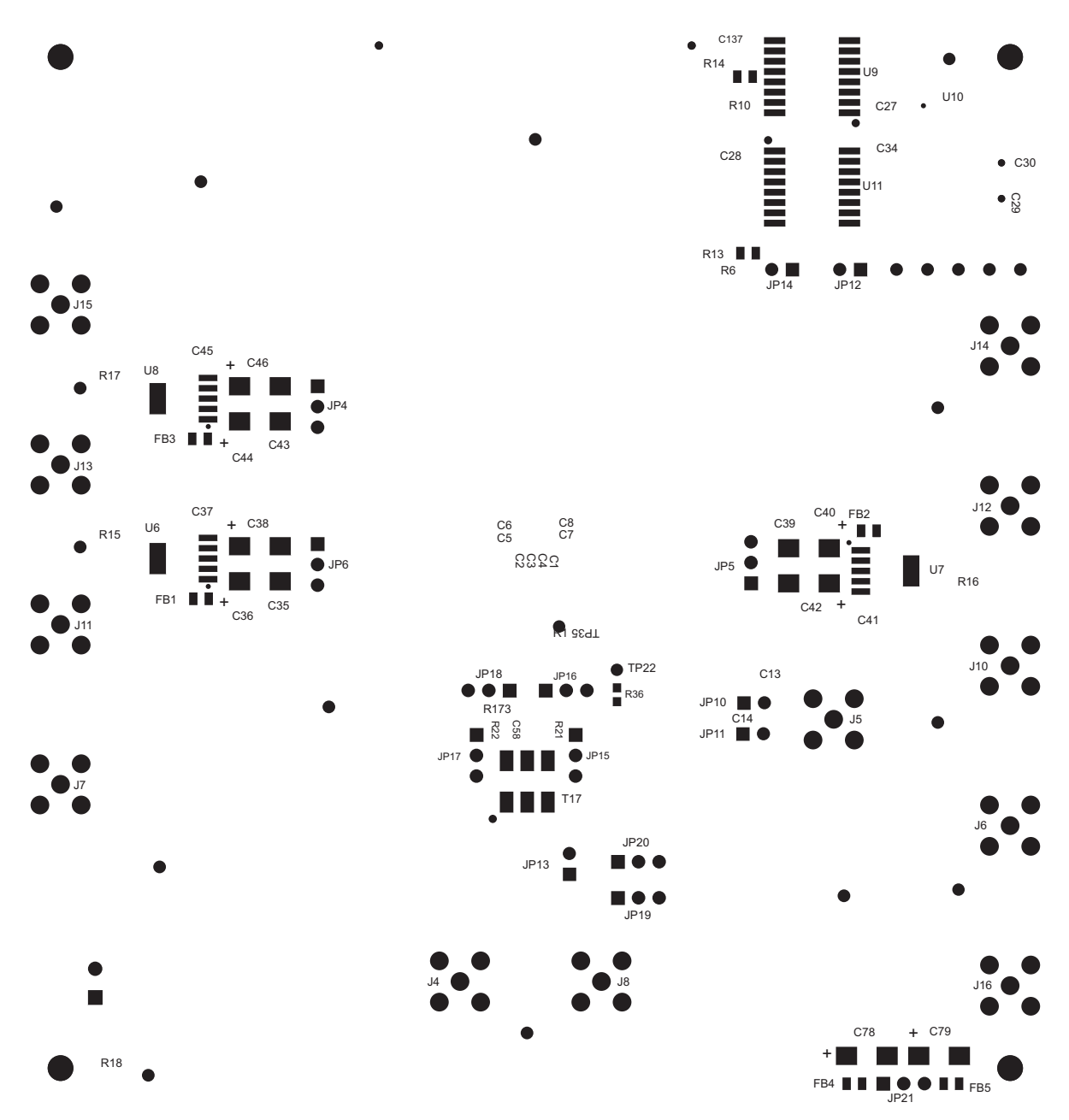

Figure 25. ADS5294EVM Bottom Layer Assembly Drawing – Bottom View

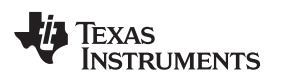

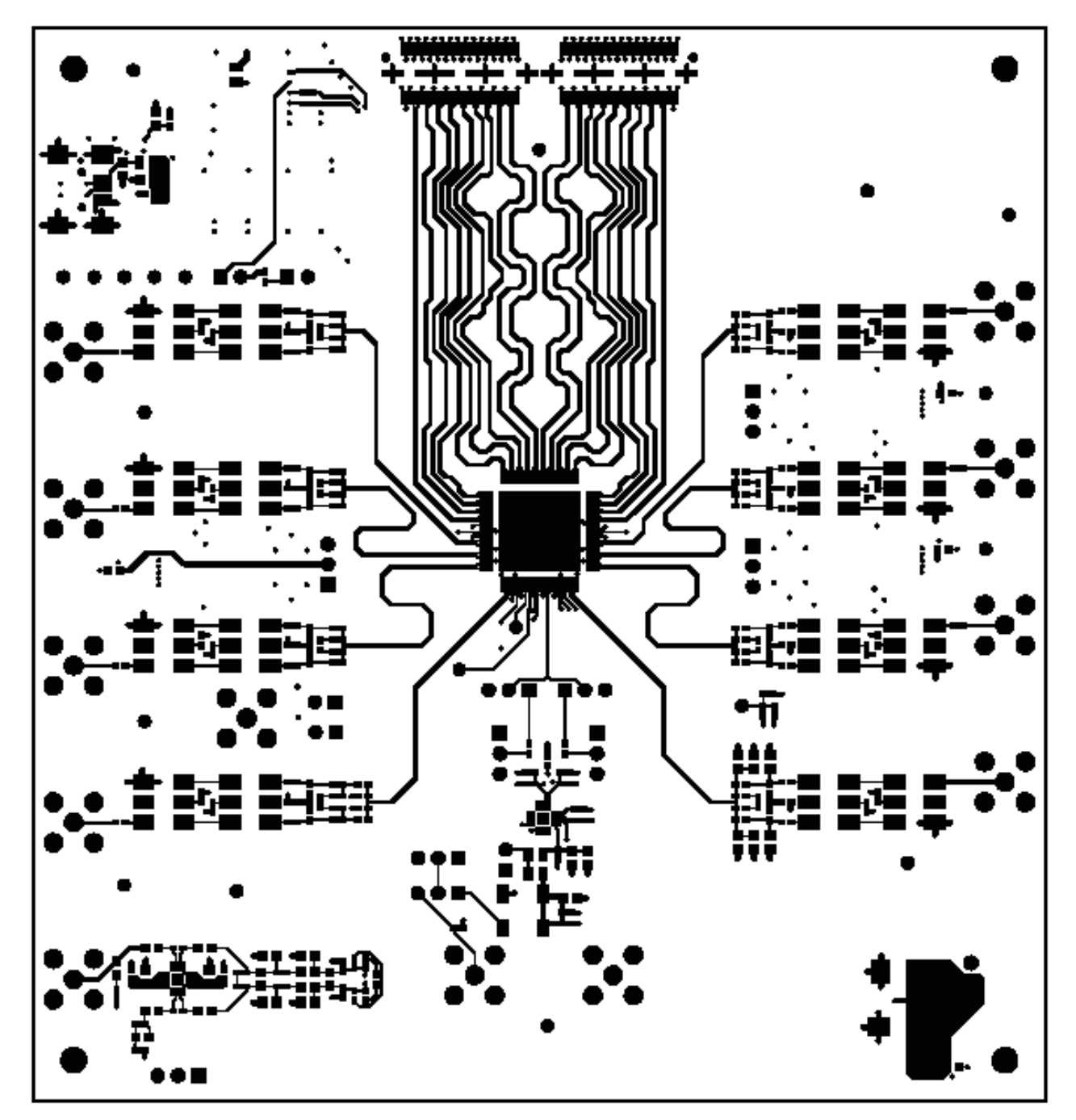

Figure 26. ADS5294EVM Top Layer Copper – Top View

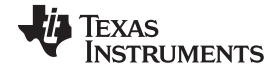

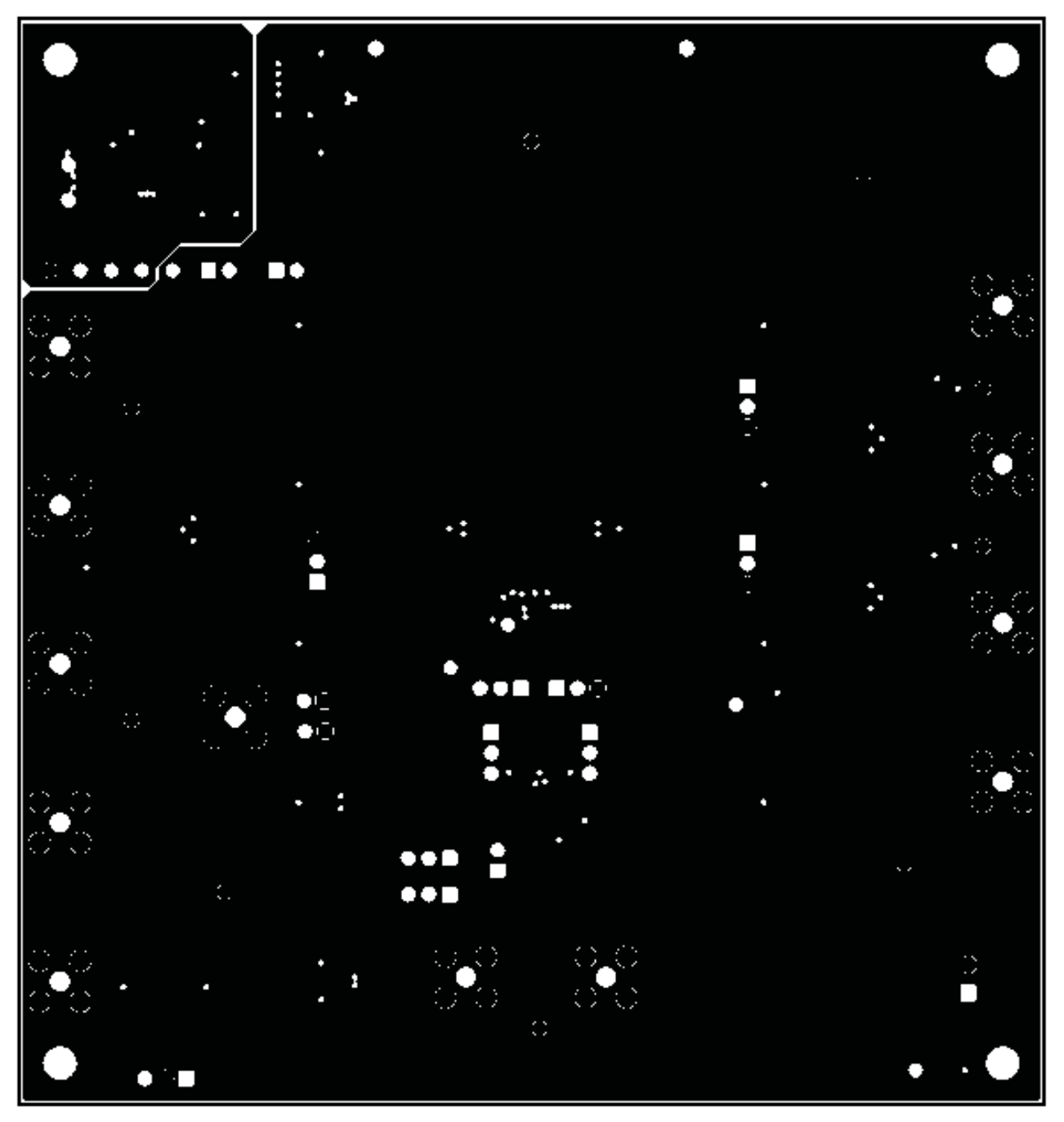

Figure 27. ADS5294EVM Internal Layer 1, Ground – Top View

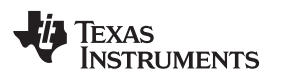

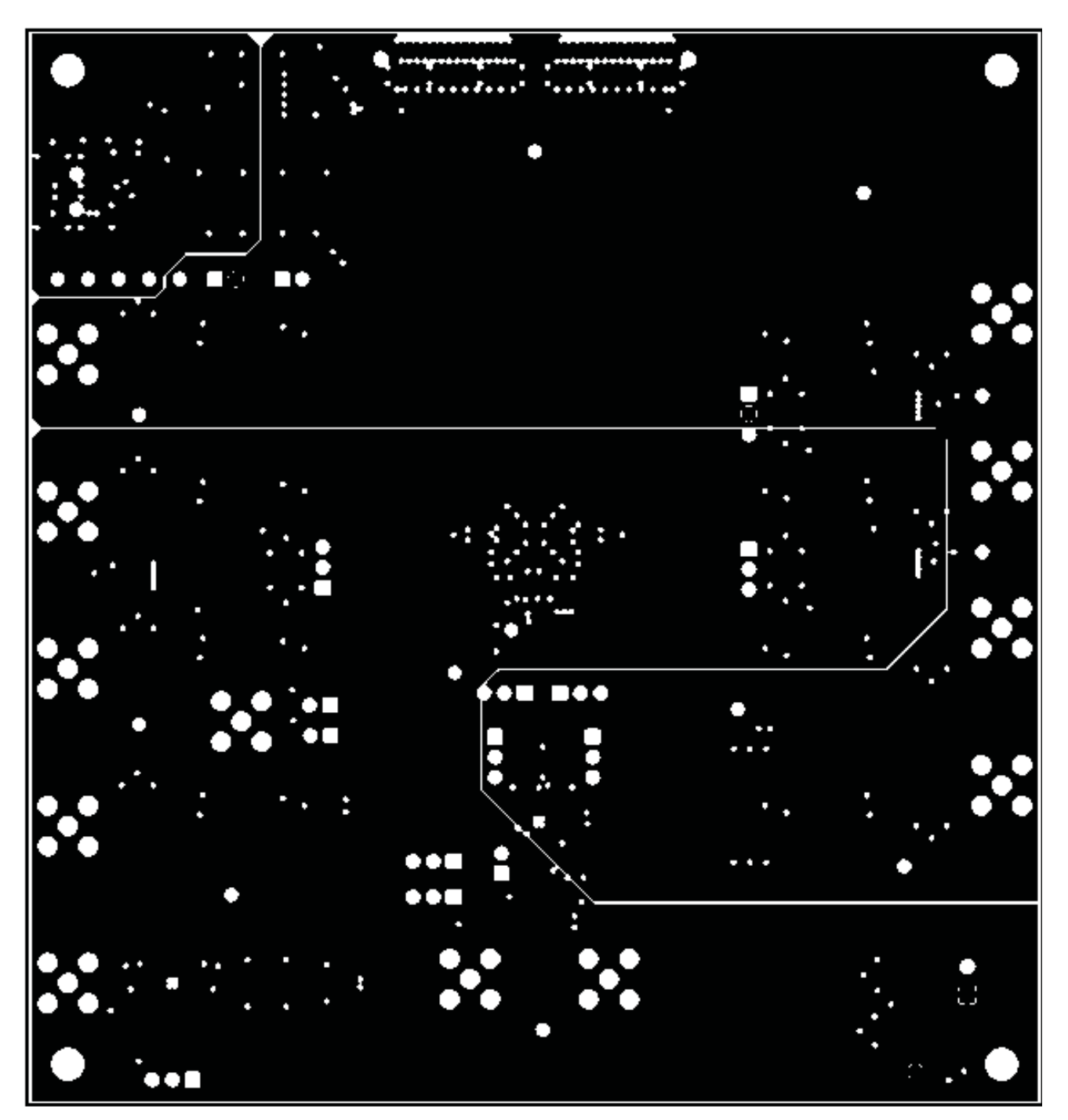

Figure 28. ADS5294EVM Internal Layer 2, Power - Top View

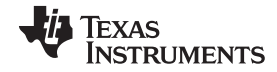

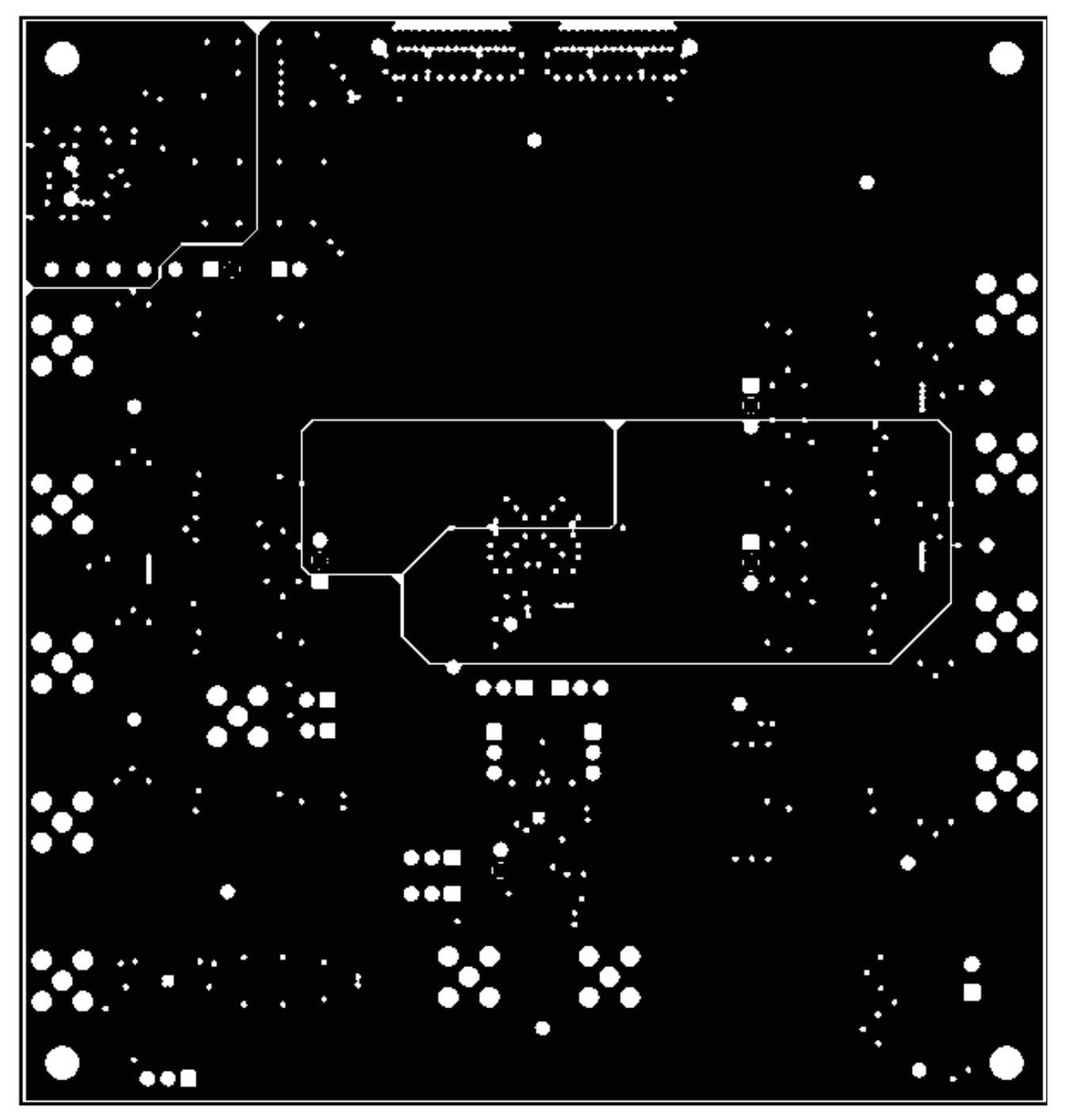

Figure 29. ADS5294EVM Internal Layer 3, Power – Top View

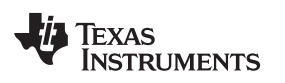

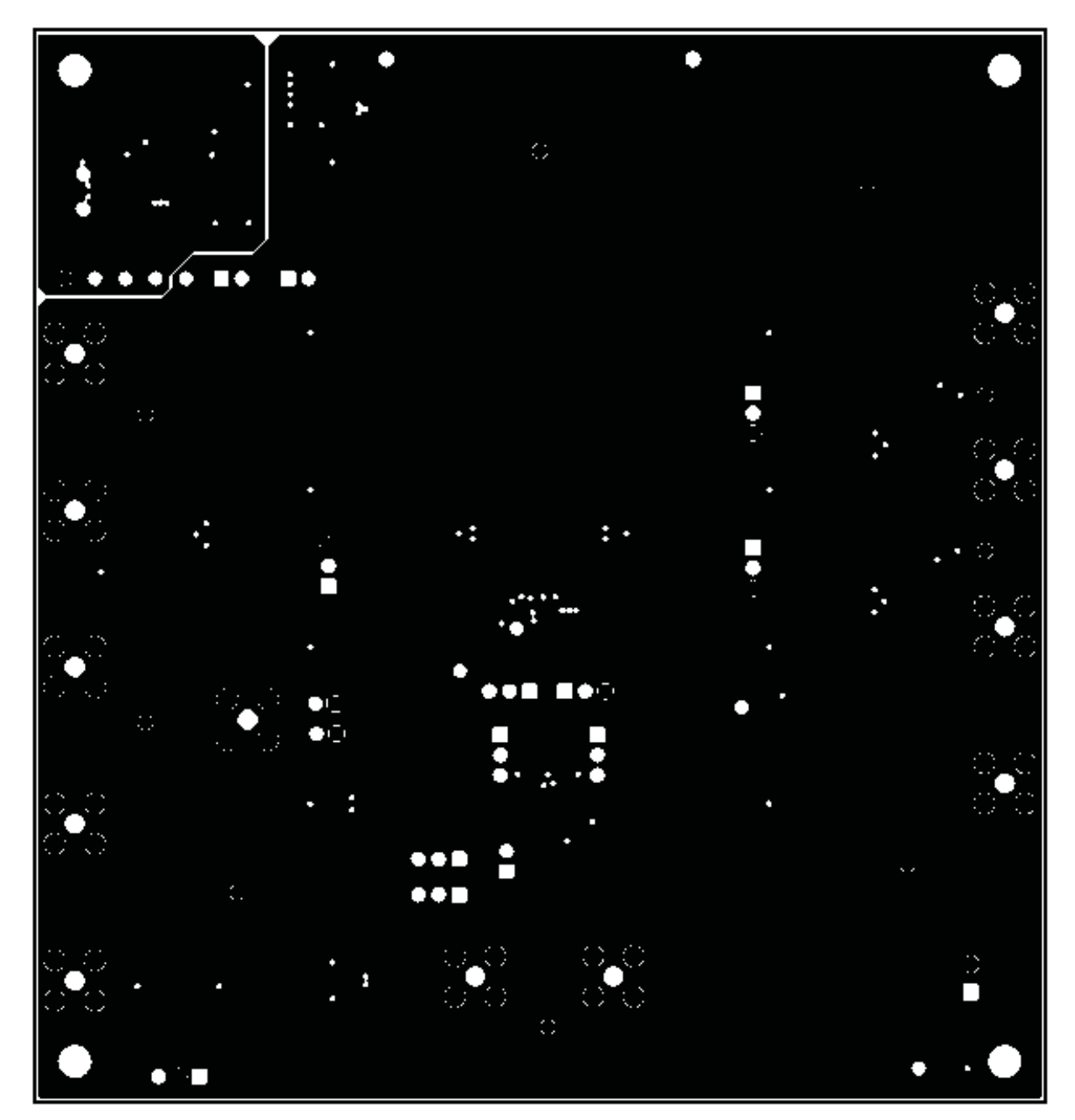

Figure 30. ADS5294EVM Internal Layer 4, Ground – Top View

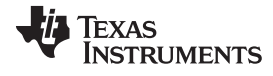

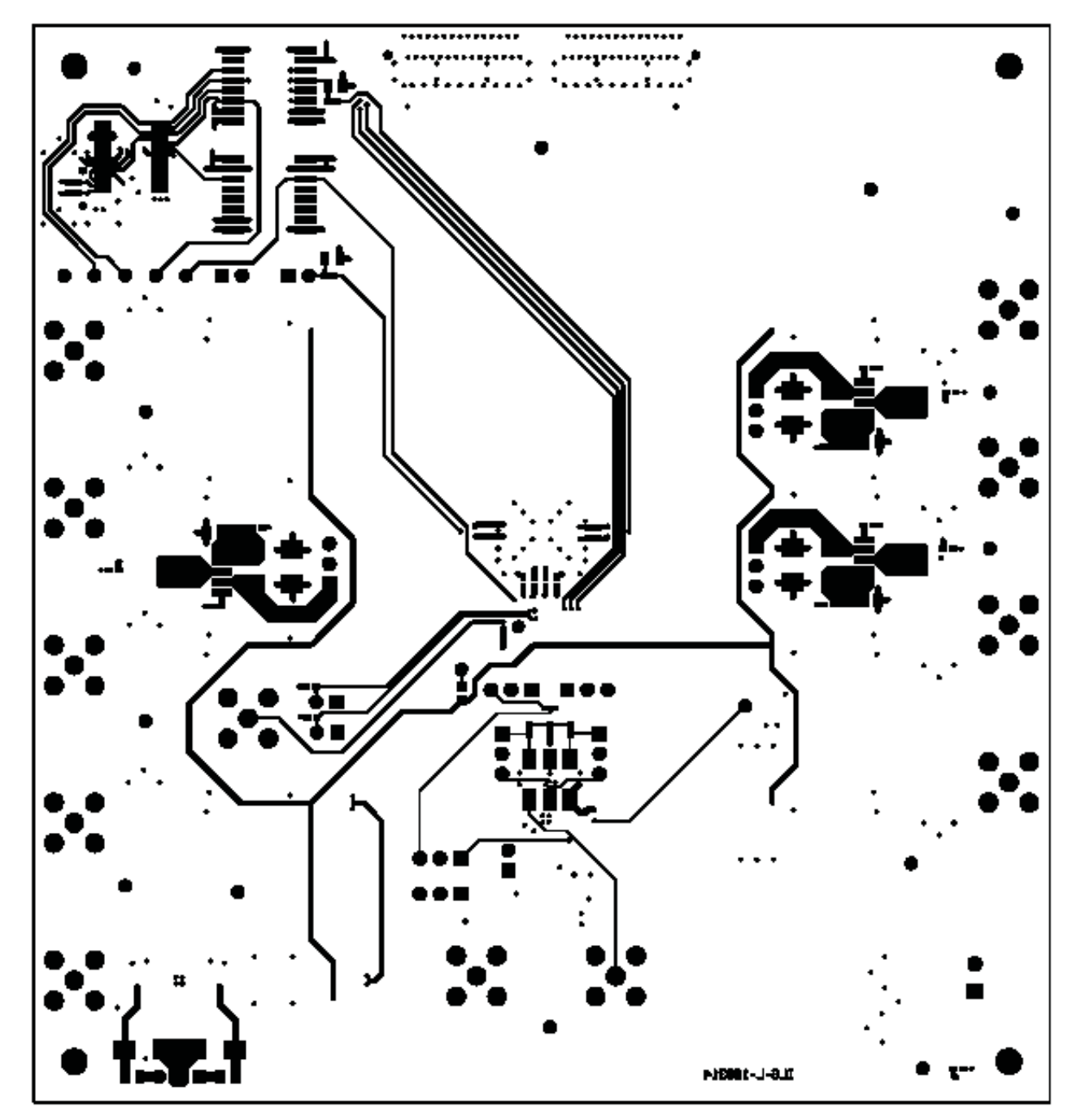

Figure 31. ADS5294EVM Bottom Layer Copper – Top View

#### **Evaluation Board/Kit Important Notice**

Texas Instruments (TI) provides the enclosed product(s) under the following conditions:

This evaluation board/kit is intended for use for ENGINEERING DEVELOPMENT, DEMONSTRATION, OR EVALUATION PURPOSES ONLY and is not considered by TI to be a finished end-product fit for general consumer use. Persons handling the product(s) must have electronics training and observe good engineering practice standards. As such, the goods being provided are not intended to be complete in terms of required design-, marketing-, and/or manufacturing-related protective considerations, including product safety and environmental measures typically found in end products that incorporate such semiconductor components or circuit boards. This evaluation board/kit does not fall within the scope of the European Union directives regarding electromagnetic compatibility, restricted substances (RoHS), recycling (WEEE), FCC, CE or UL, and therefore may not meet the technical requirements of these directives or other related directives.

Should this evaluation board/kit not meet the specifications indicated in the User's Guide, the board/kit may be returned within 30 days from the date of delivery for a full refund. THE FOREGOING WARRANTY IS THE EXCLUSIVE WARRANTY MADE BY SELLER TO BUYER AND IS IN LIEU OF ALL OTHER WARRANTIES, EXPRESSED, IMPLIED, OR STATUTORY, INCLUDING ANY WARRANTY OF MERCHANTABILITY OR FITNESS FOR ANY PARTICULAR PURPOSE.

The user assumes all responsibility and liability for proper and safe handling of the goods. Further, the user indemnifies TI from all claims arising from the handling or use of the goods. Due to the open construction of the product, it is the user's responsibility to take any and all appropriate precautions with regard to electrostatic discharge.

EXCEPT TO THE EXTENT OF THE INDEMNITY SET FORTH ABOVE, NEITHER PARTY SHALL BE LIABLE TO THE OTHER FOR ANY INDIRECT, SPECIAL, INCIDENTAL, OR CONSEQUENTIAL DAMAGES.

TI currently deals with a variety of customers for products, and therefore our arrangement with the user is not exclusive.

TI assumes no liability for applications assistance, customer product design, software performance, or infringement of patents or services described herein.

Please read the User's Guide and, specifically, the Warnings and Restrictions notice in the User's Guide prior to handling the product. This notice contains important safety information about temperatures and voltages. For additional information on TI's environmental and/or safety programs, please contact the TI application engineer or visit www.ti.com/esh.

No license is granted under any patent right or other intellectual property right of TI covering or relating to any machine, process, or combination in which such TI products or services might be or are used.

### **FCC Warning**

This evaluation board/kit is intended for use for **ENGINEERING DEVELOPMENT, DEMONSTRATION, OR EVALUATION PURPOSES ONLY** and is not considered by TI to be a finished end-product fit for general consumer use. It generates, uses, and can radiate radio frequency energy and has not been tested for compliance with the limits of computing devices pursuant to part 15 of FCC rules, which are designed to provide reasonable protection against radio frequency interference. Operation of this equipment in other environments may cause interference with radio communications, in which case the user at his own expense will be required to take whatever measures may be required to correct this interference.

#### **EVM Warnings and Restrictions**

It is important to operate this EVM within the input voltage range of -0.3 V to 5.3 V and the output voltage range of -0.3 V to 3.3 V.

Exceeding the specified input range may cause unexpected operation and/or irreversible damage to the EVM. If there are questions concerning the input range, please contact a TI field representative prior to connecting the input power.

Applying loads outside of the specified output range may result in unintended operation and/or possible permanent damage to the EVM. Please consult the EVM User's Guide prior to connecting any load to the EVM output. If there is uncertainty as to the load specification, please contact a TI field representative.

During normal operation, some circuit components may have case temperatures greater than 50°C. The EVM is designed to operate properly with certain components above 25°C as long as the input and output ranges are maintained. These components include but are not limited to linear regulators, switching transistors, pass transistors, and current sense resistors. These types of devices can be identified using the EVM schematic located in the EVM User's Guide. When placing measurement probes near these devices during operation, please be aware that these devices may be very warm to the touch.

Mailing Address: Texas Instruments, Post Office Box 655303, Dallas, Texas 75265 Copyright © 2011, Texas Instruments Incorporated

#### **IMPORTANT NOTICE**

Texas Instruments Incorporated and its subsidiaries (TI) reserve the right to make corrections, modifications, enhancements, improvements, and other changes to its products and services at any time and to discontinue any product or service without notice. Customers should obtain the latest relevant information before placing orders and should verify that such information is current and complete. All products are sold subject to TI's terms and conditions of sale supplied at the time of order acknowledgment.

TI warrants performance of its hardware products to the specifications applicable at the time of sale in accordance with TI's standard warranty. Testing and other quality control techniques are used to the extent TI deems necessary to support this warranty. Except where mandated by government requirements, testing of all parameters of each product is not necessarily performed.

TI assumes no liability for applications assistance or customer product design. Customers are responsible for their products and applications using TI components. To minimize the risks associated with customer products and applications, customers should provide adequate design and operating safeguards.

TI does not warrant or represent that any license, either express or implied, is granted under any TI patent right, copyright, mask work right, or other TI intellectual property right relating to any combination, machine, or process in which TI products or services are used. Information published by TI regarding third-party products or services does not constitute a license from TI to use such products or services or a warranty or endorsement thereof. Use of such information may require a license from a third party under the patents or other intellectual property of the third party, or a license from TI under the patents or other intellectual property of TI.

Reproduction of TI information in TI data books or data sheets is permissible only if reproduction is without alteration and is accompanied by all associated warranties, conditions, limitations, and notices. Reproduction of this information with alteration is an unfair and deceptive business practice. TI is not responsible or liable for such altered documentation. Information of third parties may be subject to additional restrictions.

Resale of TI products or services with statements different from or beyond the parameters stated by TI for that product or service voids all express and any implied warranties for the associated TI product or service and is an unfair and deceptive business practice. TI is not responsible or liable for any such statements.

TI products are not authorized for use in safety-critical applications (such as life support) where a failure of the TI product would reasonably be expected to cause severe personal injury or death, unless officers of the parties have executed an agreement specifically governing such use. Buyers represent that they have all necessary expertise in the safety and regulatory ramifications of their applications, and acknowledge and agree that they are solely responsible for all legal, regulatory and safety-related requirements concerning their products and any use of TI products in such safety-critical applications, notwithstanding any applications-related information or support that may be provided by TI. Further, Buyers must fully indemnify TI and its representatives against any damages arising out of the use of TI products in such safety-critical applications.

TI products are neither designed nor intended for use in military/aerospace applications or environments unless the TI products are specifically designated by TI as military-grade or "enhanced plastic." Only products designated by TI as military-grade meet military specifications. Buyers acknowledge and agree that any such use of TI products which TI has not designated as military-grade is solely at the Buyer's risk, and that they are solely responsible for compliance with all legal and regulatory requirements in connection with such use.

TI products are neither designed nor intended for use in automotive applications or environments unless the specific TI products are designated by TI as compliant with ISO/TS 16949 requirements. Buyers acknowledge and agree that, if they use any non-designated products in automotive applications, TI will not be responsible for any failure to meet such requirements.

Following are URLs where you can obtain information on other Texas Instruments products and application solutions:

| Products                    |                        | Applications                     |                                   |
|-----------------------------|------------------------|----------------------------------|-----------------------------------|
| Audio                       | www.ti.com/audio       | Communications and Telecom       | www.ti.com/communications         |
| Amplifiers                  | amplifier.ti.com       | Computers and Peripherals        | www.ti.com/computers              |
| Data Converters             | dataconverter.ti.com   | Consumer Electronics             | www.ti.com/consumer-apps          |
| DLP® Products               | www.dlp.com            | Energy and Lighting              | www.ti.com/energy                 |
| DSP                         | dsp.ti.com             | Industrial                       | www.ti.com/industrial             |
| Clocks and Timers           | www.ti.com/clocks      | Medical                          | www.ti.com/medical                |
| Interface                   | interface.ti.com       | Security                         | www.ti.com/security               |
| Logic                       | logic.ti.com           | Space, Avionics and Defense      | www.ti.com/space-avionics-defense |
| Power Mgmt                  | power.ti.com           | Transportation and<br>Automotive | www.ti.com/automotive             |
| Microcontrollers            | microcontroller.ti.com | Video and Imaging                | www.ti.com/video                  |
| RFID                        | www.ti-rfid.com        | Wireless                         | www.ti.com/wireless-apps          |
| RF/IF and ZigBee® Solutions | www.ti.com/lprf        |                                  |                                   |

**TI E2E Community Home Page** 

e2e.ti.com

Mailing Address: Texas Instruments, Post Office Box 655303, Dallas, Texas 75265 Copyright © 2011, Texas Instruments Incorporated